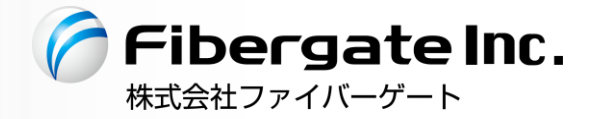

壁埋め込み型 Wi-Fi アクセスポイント/ルーター

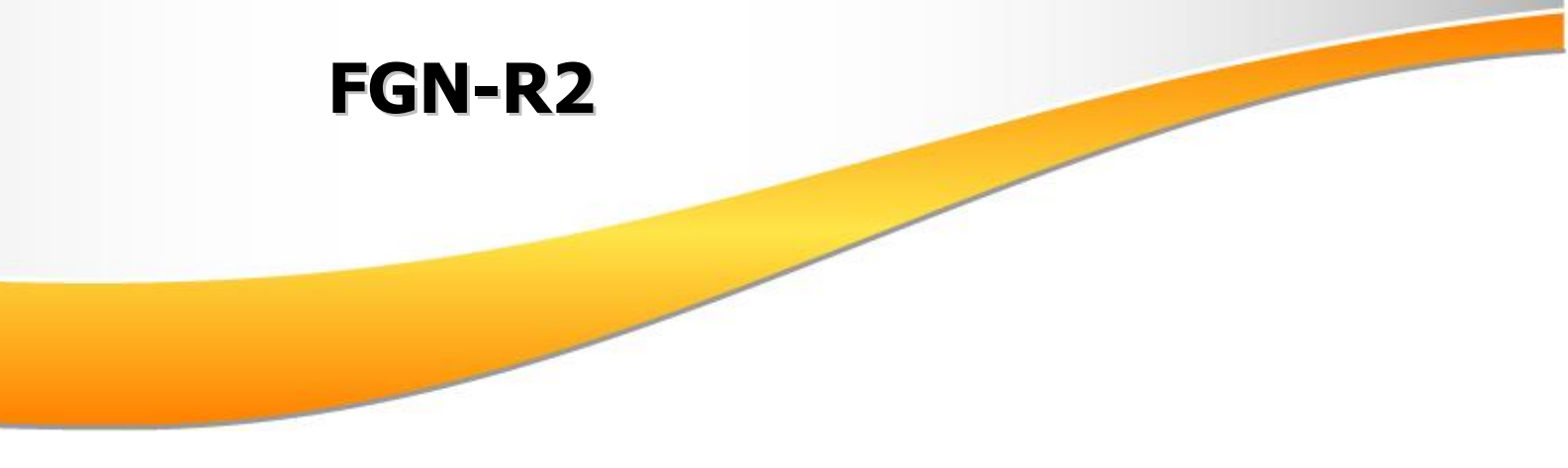

# - FGN-R2 設定マニュアル -

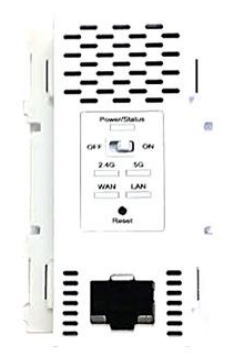

V1.0.6版 2023年2月

# もくじ

| 1        | はじ   | じめに    |                                              |    |
|----------|------|--------|----------------------------------------------|----|
|          | 1.1  | 製品の物   | 寺長                                           |    |
|          | 1.2  | 基本寸法   | ま・各部の名称                                      | 9  |
|          | 1.3  | 設置方法   | 去                                            | 11 |
|          | 1.4  | リセット   | トボタン                                         |    |
|          | 1.5  | Web GU | JI へのアクセス方法                                  |    |
|          | 1.5. | 1 GU   | Ⅱにアクセス出来ない場合の確認事項                            |    |
|          | 1.6  | アクセン   | スポイントモードとルーターモード時のメニュー表示                     |    |
|          | 1.7  | 〔保存〕   | ボタンと〔適用〕ボタン                                  | 16 |
| 2        | 状態   | 表示     |                                              |    |
| 3        | 動作   | モード記   | 受定                                           | 20 |
| 4        | IP 責 | 没定     |                                              |    |
|          | 4.1  | WAN (  | ルーターモード時)                                    | 21 |
|          | 4.1. | 1 WA   | N 側接続モード DHCP クライアント                         | 22 |
|          | 4.1. | 2 WA   | N 側接続モード PPPoE クライアント                        |    |
|          | 4.1. | 3 WA   | N 側接続モード IP アドレス固定                           |    |
|          | 4.2  | LAN 設  | 定                                            |    |
|          | 4.2. | 1 DH   | ICP サーバーのクライアント表示                            |    |
|          | 4.2. | 2 固定   | を IP アドレス付与設定                                |    |
| <b>5</b> | 無絼   | R LAN  |                                              |    |
|          | 5.1  | 無線 LA  | N1 (5GHz)                                    |    |
|          | 5.1. | 1 基本   | 本設定                                          |    |
|          | 5.   | .1.1.1 | マルチ SSID 設定                                  |    |
|          | 5.   | .1.1.2 | 無線 LAN 接続クライアント表示                            | 30 |
|          | 5.1. | 2 拡張   | 長設定                                          | 31 |
|          | 5.1. | 3 セキ   | キュリティ設定                                      | 32 |
|          | 5.   | .1.3.1 | 暗号モード WEP                                    | 33 |
|          | 5.   | .1.3.2 | 暗号モード WPA/WPA2/WPA-Mixed パーソナル(事前共有キー)       |    |
|          | 5.   | .1.3.3 | 暗号モード WPA/WPA2/WPA-Mixed エンタープライズ(RADIUS 認証) | 35 |
|          | 5.1. | 4 アク   | ウセス制御設定                                      |    |
|          | 5.2  | 無線 LA  | N2 (2.4GHz)                                  |    |
|          | 5.2. | 1 基本   | 本設定                                          |    |
|          | 5.   | .2.1.1 | マルチ SSID 設定                                  |    |
|          | 5.   | .2.1.2 | 無線 LAN 接続クライアント表示                            | 39 |
|          | 5.2. | 2 拡張   | 長設定                                          | 40 |
|          | 5.2. | 3 セキ   | キュリティ設定                                      | 41 |
|          | 5.   | .2.3.1 | 暗号モード WEP                                    | 42 |
|          | 5.   | .2.3.2 | 暗号モード WPA/WPA2/WPA-Mixed パーソナル(事前共有キー)       | 43 |

|    | 5    | 5.2.3.3 暗号モード WPA/WPA2/WPA-Mixed エンタープライズ(RADIUS 認証) |    |
|----|------|------------------------------------------------------|----|
|    | 5.2  | .4 アクセス制御設定                                          | 45 |
| 6  | NA   | Τ                                                    |    |
|    | 6.1  | DMZ 設定                                               |    |
|    | 6.2  | ポートフォワーディング設定                                        |    |
| 7  | 詳約   | ₩設定 − ファイアウォール設定                                     |    |
|    | 7.1  | ポートフィルタリング                                           |    |
|    | 7.2  | IP フィルタリング設定                                         |    |
|    | 7.3  | MAC フィルタリング設定                                        | 50 |
|    | 7.4  | URL フィルタリング設定                                        | 50 |
| 8  | シフ   | ステム管理                                                |    |
|    | 8.1  | パスワード設定                                              |    |
|    | 8.2  | ファームウェアバージョンアップ                                      |    |
|    | 8.3  | 設定保存                                                 | 53 |
|    | 8.4  | リモート管理                                               | 53 |
|    | 8.5  | 時刻情報・タイマー再起動設定                                       |    |
|    | 8.6  | UPnP                                                 | 54 |
|    | 8.7  | <b>VPN</b> パススルー                                     | 55 |
| 9  | 再走   | 記動・リセット・ログアウト                                        |    |
| 9  | 9.1  | 再起動                                                  |    |
| 9  | 9.2  | リセット                                                 |    |
| 9  | 9.3  | ログアウト                                                |    |
| 10 | 作    | <b>寸録</b>                                            |    |
|    | 10.1 | 初期值一覧                                                |    |
|    | 10.2 | 製品仕様                                                 |    |
|    | 10.3 | トラブルシューティング/Q&A 集                                    | 62 |

# 安全にお使い頂くために

#### ーご注意ー

- ■本機の設置・施工は必ず別紙の設置マニュアルを参照し、電気工事士の有資格者が行って下さい。 無資格者の電気工事は法律で禁止されています。
- ■本機の故障、誤動作、不具合あるいは天災や停電等の外的要因によって、通信の機会を逸したために生じた損害等の純粋経済損失、及び誤った設定を行ったために生じた損害賠償につきまして、当社は一切その責任を負いません。
- ■通信内容の漏洩や改ざん等による精神的損害・純粋経済損失につきまして、当社は一切その責任を 負いません。
- ■本機は日本国内向け技術基準適合証明のみ取得しておりますので、海外では利用できません。

#### -無線 LAN に関する注意事項(2.4GHz 帯使用の無線機器について)-

本機の使用周波数帯では、電子レンジ等の産業・科学・医療用機器の他、工場の製造ライン等で使用 されている移動体識別用の構内無線局(免許を要する無線局)及び特定小電力無線局(免許を要しな い無線局)が運用されています。

- ■本機を使用する前に、近くで移動体識別用の構内無線局及び特定小電力無線局が運用されていない ことを確認して下さい。
- 万が一、本機から移動体識別用の構内無線局に対して、電波干渉の事例が発生した場合には、通信 環境・設置環境(混信回避のための処理、パーティションの設置等)をご確認下さい。
- ■本機を医療機器や心臓ペースメーカー、植込み型除細動器を装着している人の近くで使用しないで下さい。医療機器の誤動作の原因となります。
- ■本機を電子レンジの近くで使用しないで下さい。 電子レンジ使用時、電磁波の影響によって本機の無線通信が妨害される恐れがあります。
- ■本機の電波の種類と干渉距離については下記の通りです。

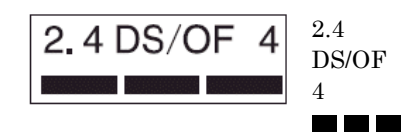

- :2.4GHz帯を使用する無線設備を示します。
- : DS·SS 方式、及び OFDM 方式を示します。
- :想定される干渉距離が 40m 以下を示します。
- :全帯域を使用し、かつ「構内無線局」「特定小電力無線局」帯域を回避 可能なことを示します。
- -無線 LAN に関する注意事項(5GHz 帯使用の無線機器について)-

5.2/5.3GHz帯域を屋外で使用することは、電波法によって禁止されています。

#### -お取り扱い上のご注意-

安全に正しくお使い頂き、お客様や財産への損害を防ぐために、以下のマークの記されている項目を 必ずお守り下さい。

**! 警告** 取り扱いを誤った場合、人が死亡あるいは重傷を負う可能性が想定される内容を示します。

**! 注意** 取り扱いを誤った場合、人が傷害を負う可能性が想定される内容、及び物的損害の発生が 想定される内容を示します。

- 本機に接続する電源ケーブルは、必ず VVF ケーブル (VVF1.6×2C) を使用して下さい。
- 本機の通気孔をふさがないでください。
- 極めて高い信頼性を要求されるシステム(幹線通信機器、電算機システム、医療シス テム等)では使用しないで下さい
- 本機を医療機器や心臓ペースメーカー、植込み型除細動器を装着している人の近くで 使用しないで下さい。医療機器の誤動作の原因となります。
- 本機から煙が出たり異臭が発生した場合等、異常状態のまま使用すると、火災、感電の原因となります。その際は電源を切り、電源アダプターをコンセントから外して煙が出なくなる、もしくは異臭が消えることを確認した後、当社へご連絡下さい。
- 濡れた手で本機の操作や接続作業を行わないで下さい。火災、感電、故障の原因となります。
- 本機の電源差込口にドライバ等の金属が触れないようにして下さい。火災、感電、故障の原因となります。
- AC100V(50/60Hz)以外の電源では使用しないで下さい。異なる電流・電圧で使用 すると火災、感電、故障の原因となります。
- 電源ケーブルを抜く時は、必ず電源ケーブル外し穴を押下げて行って下さい。ロック されたまま電源ケーブルを引っ張るとコードが破損し、火災、感電の原因となります。
- 本機を分解・改造しないで下さい。火災、感電、故障の原因となります。また、故障 した場合、保証期間内であっても保証を受けられなくなります。
- 本機の近くに花瓶や植木鉢、コップ、化粧品、薬品等の液体が入った容器、小さな金属等を置かないで下さい。これらの異物が本製品の内部に混入した場合、火災、感電、 故障の原因となります。また、本機の内部に水や金属等の異物が混入した場合、すぐ に本製品の電源を OFF にし、電源アダプターをコンセントから外した後、販売元へご連絡下さい。そのまま使用すると火災、感電の原因となります。
- 本機は屋内用として開発されております。屋外へ設置したり、屋外で使用することはお止め下さい。雨やほこり等により故障、破損の原因となります。
- 本機を調理台の近く等、油飛びや湯気のあたるような場所、及びごみやほこりの多い 場所に設置しないで下さい。
- 本機を高温多湿な場所、直射日光の当たる場所、炎天下の車内、熱器具や加湿器等の 近くで設置・保管・放置しないで下さい。
- 本機の動作中は本機内部及び外側が熱くなることがあります。本機のそばにビニール
   等、熱により熔けやすいものを置かないで下さい。
- 本機の通気孔をふさいだり、重ねて設置しないで下さい。
- 本機を温度差の激しいところや、結露するような場所へ設置しないで下さい。故障の 原因となります。
- 本機を長期間ご使用にならないときは、電源を OFF にし、本機に接続されている各 種ケーブルを外して下さい。
- 本機の RJ45 コネクタに異物を挿入しないで下さい。感電、故障の原因となります。

!注意

!警告

#### -無線 LAN のセキュリティについて-

無線 LAN では、LAN ケーブルを使用する代わりに、電波を利用してパソコン等と無線アクセスポイント 間で情報のやり取りを行うため、電波の届く範囲であれば自由に LAN 接続が可能であるという利点があ ります。

その反面、電波はある範囲内であれば障害物(壁等)を越えて全ての場所に届くため、セキュリティに関する 設定を行っていない場合、以下のような問題が発生する可能性があります。

■ 通信内容を盗み見られる。

悪意ある第三者が電波を故意に傍受し、

- ・ID やパスワード
- ・クレジットカード番号等の個人情報
- ・メールの内容

等の通信内容を盗み見られる可能性があります。

- 不正に侵入される。
  - 悪意ある第三者が、無断で個人や会社内のネットワークへアクセスし、
    - ・個人情報や機密情報を取り出す。(情報漏洩)
    - ・特定の人物になりすまして通信し、不正な情報を流す。(なりすまし)
    - ・ 傍受した通信内容を書き換えて発信する。(改ざん)
    - ・コンピュータウィルス等を流しデータやシステムを破壊する。(破壊)

等の行為をされてしまう可能性があります。

セキュリティの設定を行わないで使用した場合の問題を充分理解した上で、適宜、セキュリティに関する 設定を行い、本機を使用して下さい。

#### ーその他 無線 LAN に関する留意事項-

- 無線 LAN が使用する電波は、一般家屋で使用されている木材やガラス等は通過しますが、金属は通過しません。コンクリートの壁でも内部に金属補強材が使われている場合は通過しません。
- ■ビル内等の比較的広いフロアであっても、フロア内に金属製パーティション等の遮蔽物がある場合、通信できないことがあります。
- ■本機を使用することにより、テレビ、ラジオ、携帯電話等に雑音が入る場合、以下のように対処して下 さい。
  - ・雑音が入る機器と本機の距離を離す。
  - ・雑音が入る機器と本機の電源を、それぞれ別の場所から取る。
- 通信速度は無線 LAN 規格で定められたデータ通信速度の最大値であり、実際のデータ通信速度(実効 値)ではありません。
- 無線 LAN の伝送距離や通信速度は、使用環境や周辺環境により大きく変動します。

### - 電波障害に関する自主規制について-

本機はクラスB情報技術装置です。本機置は家庭環境で使用することを目的としていますが、本機がラジ オやテレビジョン受信機に近接して使用されると、受信障害を引き起こすことがあります。 取扱説明書に従って正しい取扱いをして下さい。

- 商標について-

- Microsoft<sup>(R)</sup> Windows<sup>(R)</sup> 7 Operating System は米国 Microsoft Corporation の米国、及びその他の国 における商標です。
- その他、記載の会社名、及び製品名は各社の商標または登録商標です。

#### ーその他ー

- ■本機の仕様や外観、内部のソフトウェア(ファームウェア)については、改良のため予告無しに変更することがあります。
- 本書の内容については、将来予告無く変更することがあります。
- ■本書の内容については、万全を期して作成しておりますが、万一ご不明な点や誤り・記載もれなどお気付きの点がありましたらご連絡下さい。

# 1 はじめに

#### 1.1 製品の特長

本機は IEEE802.11ac に対応した壁埋め込み型の無線 LAN アクセスポイント/ルーターで、以下の 特長があります。

- 5GHz IEEE 802.11a/n/ac に対応。最大通信速度 433Mbps(理論値)の高速通信が可能。
- 2.4GHz IEEE 802.11b/g/n に対応。最大通信速度 150Mbps(理論値)の高速通信が可能。
- JIS 標準規格で規定されたスイッチボックスに取り付け可能。
- ■マルチメディア情報コンセントに収まる小型設計。
- 無線 LAN アンテナを内蔵。大きな突起物がないためオフィスや部屋等の壁面でも目立ちません。
- マルチ SSID 対応。(2.4GHz 最大 5 つ、5GHz 最大 5 つまで設定可能。)
- 有線 LAN はギガビットポートを搭載。 (10/100/1000Mbps、LAN 側1ポート/WAN 側1ポート)
- ■ルーター機能の OFF/ON が可能。

#### 1.2 基本寸法・各部の名称

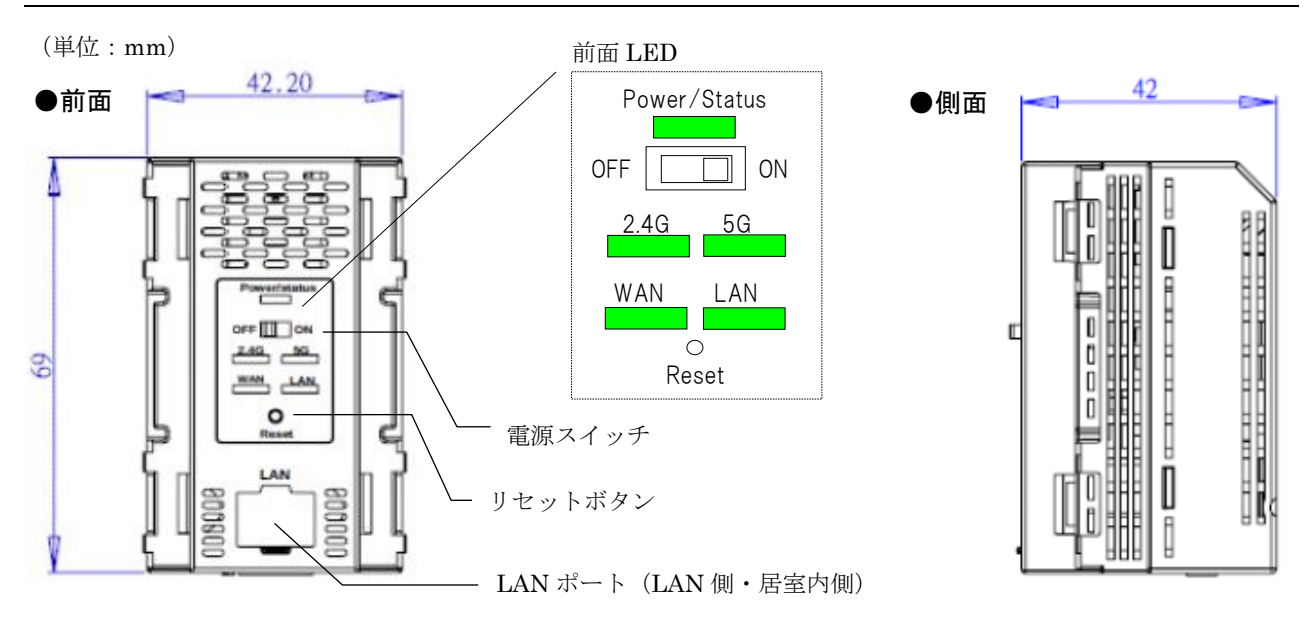

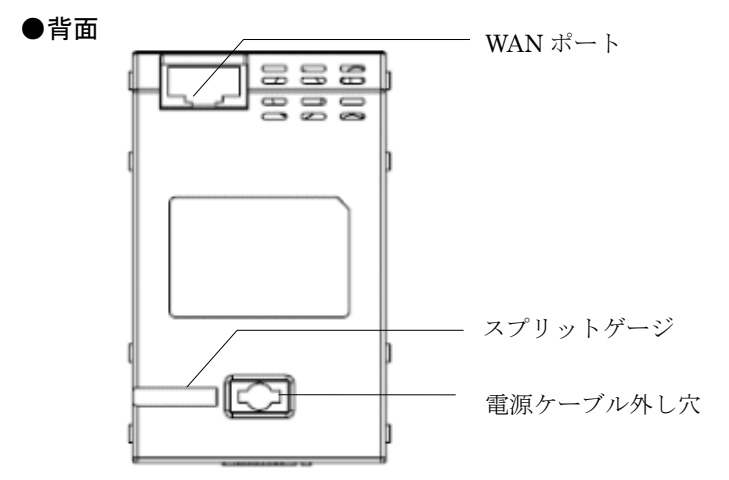

【前面ボタン・コネクタ(ポート)の働き】

● 電源スイッチ

OFF・・電源を OFF にします。

**ON** ・・電源を **ON** にします。

● Reset スイッチ

本機の設定を工場出荷値に戻す際に使用します。 本機の電源が ON の状態で細い棒等で本ボタンを 10 秒以上長押しして下さい。 (ボタンを離すと自動的に本機が再起動を行い、設定が工場出荷値に戻ります。)

● LAN ポート

本製品とPC等の端末を有線LAN接続する場合、本ポートに接続します。

- WAN ポート 壁内の WAN 側機器へのケーブルを本ポートに接続します。
- スプリットゲージ
   電源ケーブルの被覆を剥く際の参考にして下さい。

#### ● 電源ケーブル外し穴

電源ケーブルを外す際、この穴を押しながら外します。

【前面 LED の状態】

● Power/Status (緑色)

| 点灯 | 本機に電源が入っています。  |
|----|----------------|
| 点滅 | 本機の起動時の状態です。   |
| 消灯 | 本機に電源が入っていません。 |

#### ● 2.4G (緑色)

| 点灯 | 電源が入っており 2.4GHz の無線 LAN が有効状態です。      |
|----|---------------------------------------|
| 点滅 | 端末との無線 LAN 通信状態です。                    |
| 消灯 | 電源が入っていない、または 2.4GHz の無線 LAN が無効状態です。 |

#### ● 5G (緑色)

| 点灯                                     | 電源が入っており 5GHz の無線 LAN が有効状態です。 |  |  |
|----------------------------------------|--------------------------------|--|--|
| 点滅 端末との無線 LAN 通信状態です。                  |                                |  |  |
| 消灯 電源が入っていない、または 5GHz の無線 LAN が無効状態です。 |                                |  |  |

#### • WAN · LAN 💥

| 点灯 | リンクが確立している状態です。  |
|----|------------------|
| 点滅 | 接続機器と通信中の状態です。   |
| 消灯 | リンクが確立していない状態です。 |

#### ※ LED 色はリンク速度により異なります。

(緑色) 100BASE-TX/10BASE-T

(橙色) 1000BASE-T

#### 1.3 設置方法

本製品の設置方法を説明します。

【注意】 電源ケーブルを接続する際は、元ブレーカーを OFF にして作業して下さい。

#### ① 壁内 WAN 側ケーブルの接続。

WAN ポートに WAN 側機器との接続ケーブル(Ethernet ケーブル)を接続して下さい。

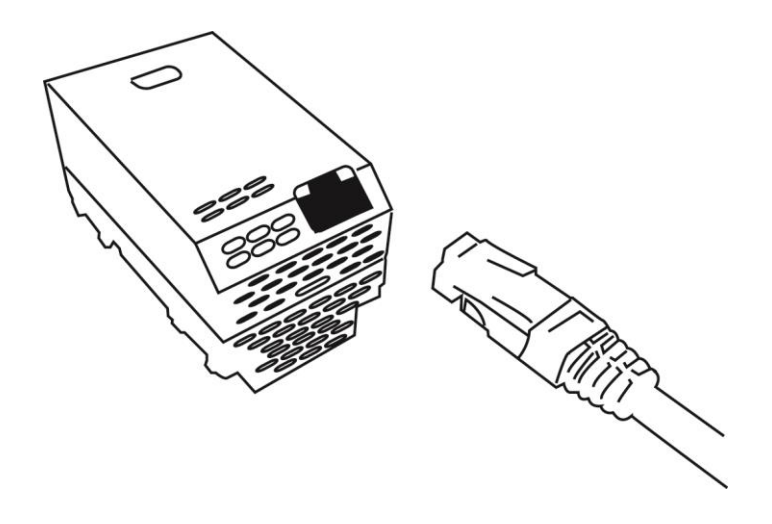

② 電源ケーブルの接続

電源ケーブルの被覆を 9~10mm 剥き、「白」の刻印がある方に白ケーブルを、もう片方に黒ケー ブルを差し込んで下さい。(差し込むだけで自動的にロックされます。)

【注意】 電源ケーブルは、VVF1.6x2Cを使用して下さい。

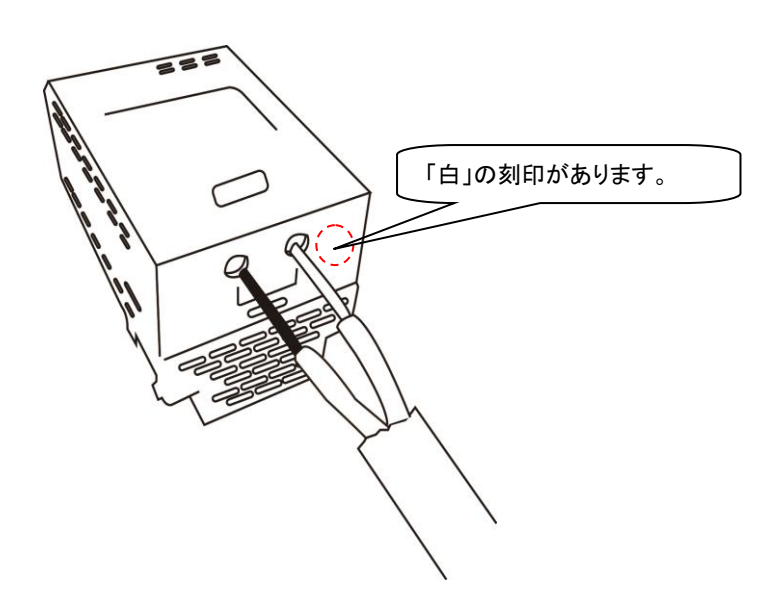

③ コンセント取り付け枠への取り付け

下記のようにコンセント取り付け枠に取り付けて下さい。 (情報コンセントの左端に取り付ける例です。)

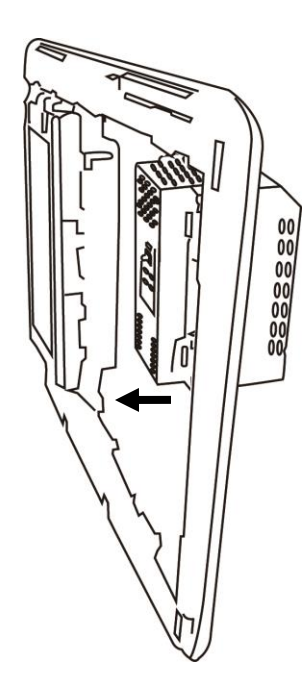

#### 1.4 リセットボタン

本機の前面のリセットボタンを押下すことにより、本機の設定を工場出荷値に戻すことができます。

- 【注意】リセットボタンを押下すると、全ての設定が工場出荷値に戻ります。 必要に応じて、既存の設定をメモする等した後、行うようにして下さい。
- ① 本機の電源が ON になっていること (Power/Status の LED が点灯していること)を 確認した後、先の細い棒等で本製品前面のリセットボタンを約 10 秒押下して下さい。

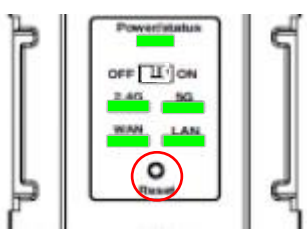

② 電源 LED (Power/Status) が点滅し始めた後、リセットボタンを離して下さい。

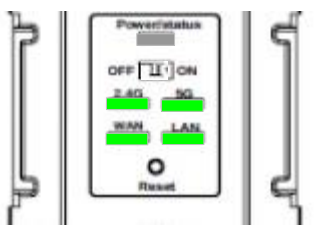

③ 自動的に本機の再起動が行われます。 約1分後、本製品の Web GUI ヘアクセスできるようになります。

### 1.5 Web GUI へのアクセス方法

本機前面の「LAN」と PC を LAN ケーブル(RJ-45)で接続して下さい。
 設定する PC の IP アドレスを下記のように固定設定して下さい。

- ・ IPアドレス : 192.168.150.2~192.168.150.29
- ・ サブネットマスク : 255.255.255.0
- 例) Windows7 の設定例

| ンターネット フロトコル バージョン 4<br>全般                                 | (TCP/IPv4)のフロパティ 🕒 💻                             |
|------------------------------------------------------------|--------------------------------------------------|
| ネットワークでこの機能がサポートされているか<br>きます。サポートされていない場合は、ネットワ<br>てください。 | 易合は、IP 設定を自動的に取得することがで<br>リーク管理者に適切な IP 設定を問い合わせ |
| ○ IP アドレスを自動的に取得する(O)                                      |                                                  |
| <ul> <li>③ 次の IP アドレスを使う(S):</li> </ul>                    |                                                  |
| IP アドレス(I):                                                | 192 . 168 . 150 . 2                              |
| サブネット マスク(山):                                              | 255 . 255 . 255 . 0                              |
| デフォルト ゲートウェイ( <u>D</u> ):                                  | N 2 3                                            |
| 🗇 DNS サーバーのアドレスを自動的に取                                      | 得する(B)                                           |
| - <ol> <li>次の DNS サーバーのアドレスを使う(E)</li> </ol>               | ):                                               |
| 優先 DNS サーバー( <u>P</u> ):                                   |                                                  |
| 代替 DNS サーバー( <u>A</u> ):                                   | 6 8 9                                            |
| 🗐 終了時に設定を検証する(L)                                           | [詳細設定(⊻)                                         |
|                                                            | OK ++*`/71                                       |

【注意】IP アドレスを「自動的に取得する」に設定にすると、本機の GUI ヘアクセス出来ません。

④ PC でブラウザを起動し、アドレス入力欄に「http://192.168.150.100」を入力して下さい。

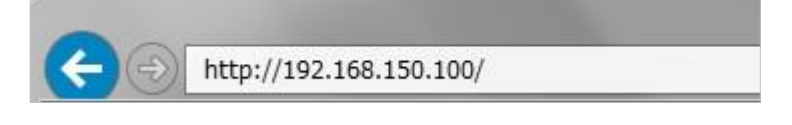

⑤ 下記のようにユーザー名とパスワードの入力画面が表示されますので、下記のユーザー名と パスワードを半角英数字で入力して「OK」ボタンをクリックして下さい。

| 言語: 日本語 ▼                                           |
|-----------------------------------------------------|
| ユーザー名:                                              |
| パスワード:                                              |
| ログ イン                                               |
| Fibergate Inc.<br><sup>株式会社ファイバーゲート</sup><br>FGN-R2 |

※ユーザー名とパスワードについては、本機の購入先へお問合せ下さい。

⑤ 本機の設定画面(トップ画面/状態表示画面)が表示されます。

|                                | <b>Ø</b> 192.168.150.100 | ×            |
|--------------------------------|--------------------------|--------------|
| Fibergate Inc.<br>株式会社ファイバーゲート |                          |              |
| FGN-R2                         | *                        | APモード (いしょう) |
|                                |                          |              |
| <u>状態表示</u>                    |                          | 状態表示         |
| ● 動作モード                        | システム                     |              |
| PIP設定                          | 起動時間                     | 1963         |
| 無線LAN                          | ファー ムウェア バ・<br>ビルド時 却    | ージョン         |
| システム管理                         | C WE WAR                 |              |

### 1.5.1 GUI にアクセス出来ない場合の確認事項

下記を確認して下さい。

- PC と本機背面の「LAN」ポートが、RJ-45 ケーブルで正しく接続されているか確認 して下さい。(本機前面の「LAN」LED が点灯していることを確認して下さい。)
- PCのIPアドレスを「192.168.150.2~192.168.150.29」の範囲の中で固定設定にしていますか?
   本機が工場出荷状態の場合、上記のIPアドレスに固定設定しないと、GUIへアクセス出来ません。

# 1.6 アクセスポイントモードとルーターモード時のメニュー表示

本機の動作モードに応じて、表示されるメニューが切り替わります。

● 動作モード:アクセスポイントモード ● 動作モード:ルーターモード 一工場出荷值一

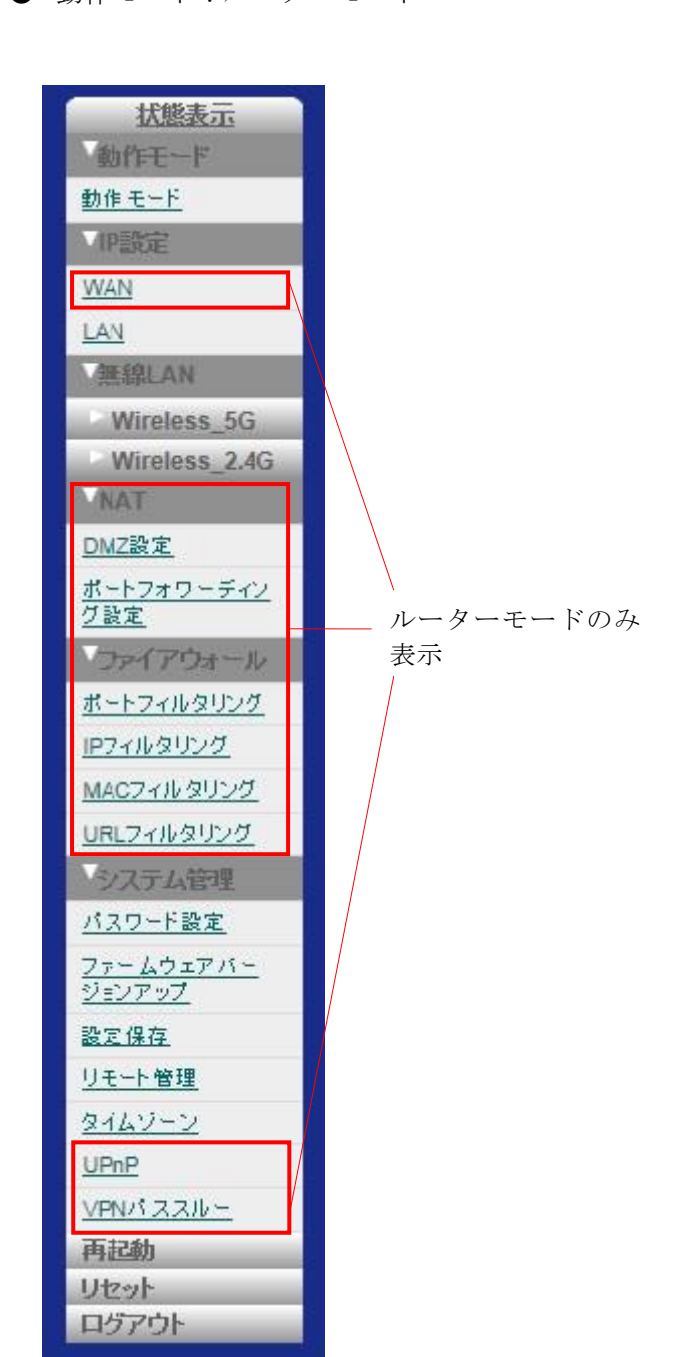

状態表示

動作モード

動作モード

**IP設定** 

無線LAN

基本設定

拡張設定

基本設定

拡張設定

セキュリティ

システム管理

バスワード設定

ジョンアップ

リモート管理

タイムゾーン

再起動

リセット

ログアウト

設定保存

<u>ファームウェアバー</u>

セキュリティ

Wireless 5G

Wireless 2.4G

LAN

# 1.7 〔保存〕ボタンと〔適用〕ボタン

各設定画面中の〔保存〕ボタンをクリックした場合、設定値自体は保存されますが、設定値を実動作へ 反映させるためには本製品を再起動する必要があります。

〔適用〕ボタンをクリックした場合、その直後に再起動が開始し、設定値が実動作へ反映されます。

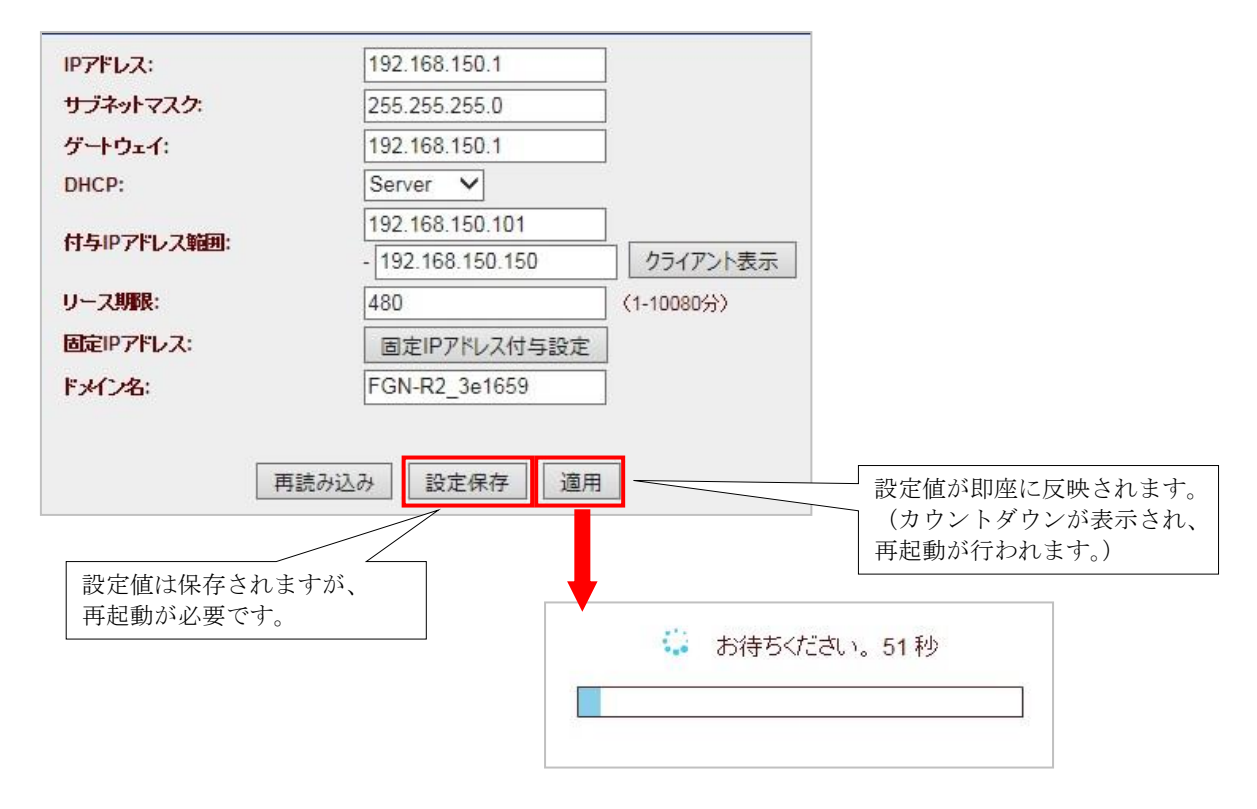

#### 状態表示 2

本機の動作状態を表示します。

#### 左のメニューリストから「状態表示」を選択します。

|                      |                         | 状態表示                                                                                                    |  |
|----------------------|-------------------------|----------------------------------------------------------------------------------------------------|--|
| <u>状態表示</u>          |                         |                                                                                                    |  |
| 動作モード                | システム                    |                                                                                                    |  |
| PIP設定                | 記制時間                    | 1142.02                                                                                                    |  |
| ATT SPIL A ST        | ファームウェアバージョン            | Table 1                                                                                                    |  |
|                      | ビルド時刻                   | The first to do to our parts                                                                                                    |  |
| NAT                  | 無線設定1                   |                                                                                                    |  |
| ファイアウォール             | 動作モード                   | AP                                                                                                    |  |
| ショフテル管理              | 周波教                     | 5 GHz (A+N+AC)                                                                                                    |  |
| ノ人) A 6 年<br>王 わ 7 1 | RootSSID                | +00000_5g_3e1659                                                                                                    |  |
| 冉起動                  | チャンネル番号                 | 36                                                                                                    |  |
| リセット                 | セキュリティ                  | WPA2 Mixed                                                                                                    |  |
| ログアウト                | BSSID                   | 00:e0:4c:3e:16:59                                                                                                    |  |
|                      | 接続中のクライアント              | 0                                                                                                    |  |
|                      | 無線設定2                   |                                                                                                    |  |
|                      | 動作モード                   | AP                                                                                                    |  |
|                      | 周波教                     | 2.4 GHz (B+G+N)                                                                                                    |  |
|                      | RootSSID                | +00000_3e1659                                                                                                    |  |
|                      | チャンネル番号                 | 1                                                                                                    |  |
|                      | セキュリティ                  | WPA2 Mixed                                                                                                    |  |
|                      | BSSID                   | 00:e0:4c:6f:21:76                                                                                                    |  |
|                      | 接続中のクライアント              | 0                                                                                                    |  |
|                      | TCP/IP=to=              |                                                                                                    |  |
|                      | 横院七一下                   | Fixed IP                                                                                                    |  |
|                      | IPアドレス<br>サージュ・トーフラク    | 192.108.100.1                                                                                                    |  |
|                      | リノキットマスン                | 200.200.200.0                                                                                                    |  |
|                      | DUCDH: 15               | Final Contract Contract Contra |  |
|                      | MACTRIC                 | Disol: 4c:2c:16:50                                                                                                    |  |
|                      | MACTEDA                 | 00.00.40.36.10.35                                                                                                    |  |
|                      | HAN SUE                 | DHCB                                                                                                    |  |
|                      |                         | 102 160 0 01                                                                                                    |  |
|                      | ドノドレス                   | 192.100.8.01<br>255.255.255.0                                                                                                    |  |
|                      | シンキットマスン<br>デンチルトゲートウーイ | 102 162 0 1                                                                                                    |  |
|                      | MACTELZ                 | 00:e0:4c:6d:2e:39                                                                                                    |  |
|                      | mag / I DA              | 0.00.00.00.00                                                                                                    |  |

#### • システム

| システム         |                             |
|--------------|-----------------------------|
| 起動時間         | BREED.                      |
| ファームウェアバージョン | Capital Darris              |
| ビルド時刻        | Tax Tax 45 YEAR IN CRY 2018 |

- ・起動時間
- ・ビルド時刻
- :本機が起動してからの経過時間を表示します。
- ファームウェアバージョン : ファームウェアバージョンを表示します。
  - :ファームウェアの作成時刻を表示します。

#### • 無線設定 1 (5GHz)

| 無線設定1      |                   |  |
|------------|-------------------|--|
| 動作モード      | AP                |  |
| 周波数        | 5 GHz (A+N+AC)    |  |
| RootSSID   | +00000_5g_3e1659  |  |
| チャンネル番号    | 40                |  |
| セキュリティ     | WPA2 Mixed        |  |
| BSSID      | 00:e0:4c:3e:16:59 |  |
| 接続中のクライアント | 0                 |  |

- ・動作モード
- ·周波数
- $\cdot$  RootSSID
- ・チャンネル番号
- ・セキュリティ
- : 無線 LAN の RootSSID を表示します。 : 無線 LAN のチャンネル番号を表示します。

: 無線 LAN の動作モードを表示します。

: 無線 LAN の周波数を表示します。

- : 無線 LAN のセキュリティ(暗号化等)を表示します。 : アクセスポイントの BSSID (MAC アドレス)を表示します。
- BSSID
- ・接続中のクライアント数 : 接続中の無線 LAN クライアント数を表示します。
  - 仮想アクセスポイント設定1~4(無線設定1(5GHz))

| 仮想アクセスポイント設定1 |                   |
|---------------|-------------------|
| 周波教           | 5 GHz (A+N+AC)    |
| SSID          | R2_5G_AP1         |
| セキュリティ        | 無効化               |
| BSSID         | 00:e0:4c:67:05:03 |
| 接続中のクライアント    | 0                 |

本機の無線LAN がアクセスポイントとして動作し、かつマルチ SSID 有効時に表示されます。 「動作モード」と「チャンネル番号」が無い以外、表示項目は 無線設定1 と同じです。

#### ● 無線設定 2 (2.4GHz)

| 無線設定2      |                   |  |
|------------|-------------------|--|
| 動作モード      | AP                |  |
| 周波教        | 2.4 GHz (B+G+N)   |  |
| RootSSID   | +00000_3e1659     |  |
| チャンネル番号    | 6                 |  |
| セキュリティ     | WPA2 Mixed        |  |
| BSSID      | 00:e0:4c:6f:21:76 |  |
| 接続中のクライアント | 0                 |  |

周波数の項目以外は、無線LAN1と同じです。

#### ● 仮想アクセスポイント設定 1~4 (無線設定 2 (2.4GHz))

| 仮想アクセスポイント設定1 |                   |  |
|---------------|-------------------|--|
| 周波教           | 2.4 GHz (B+G+N)   |  |
| SSID          | R2_2.4G_AP1       |  |
| セキュリティ        | 無効化               |  |
| BSSID         | 00:e0:4c:7f:0f:25 |  |
| 接続中のクライアント    | 0                 |  |

本機の無線 LAN がアクセスポイントとして動作し、かつマルチ SSID 有効時に表示されます。 「動作モード」と「チャンネル番号」が無い以外、表示項目は無線設定2と同じです。

### • TCP/IP 設定

| TCP/IP設定     |                   |                                             |
|--------------|-------------------|---------------------------------------------|
| 接続モード        | Fixed             | I IP                                        |
| IPアドレス       | 192.168.150.1     |                                             |
| サブネットマスク     | 255.255.255.0     |                                             |
| デフォルトゲートウェイ  | 192.              | 168.150.1                                   |
| DHCPサーバー     | Enab              | led                                         |
| MACPFUZ      | 00:e0:4c:3e:16:59 |                                             |
| ※本画面はルーターモート | 時の                | 表示になります。                                    |
| ・接続モード       | :                 | 本機の LAN 側 IP アドレスの設定内容を表示します。               |
| • Fixed IP   | :                 | IP アドレス固定                                   |
| • DHCP       | :                 | DHCP サーバーから取得                               |
| ・IP アドレス     | :                 | LAN 側の IP アドレスを表示します。                       |
| ・サブネットマスク    | :                 | サブネットマスクを表示します。                             |
| ・デフォルトゲートウェイ | :                 | 本機のデフォルトゲートウェイを表示します。                       |
|              |                   | 動作モードにより表示内容が変わります。                         |
|              |                   | 【アクセスポイントモード】                               |
|              |                   | 「IP 設定」→「LAN 設定」→「ゲートウェイ」に設定した IP           |
|              |                   | アドレスが表示されます。                                |
|              |                   | 【ルーターモード】                                   |
|              |                   | 「IP 設定」→「LAN 設定」→「IP アドレス」に設定した IP          |
|              |                   | アドレスが表示されます。                                |
| ・DHCP サーバー   | :                 | DHCP サーバーの有効 (Enable) /無効 (Disable) を表示します。 |
| ・MAC アドレス    | :                 | LAN 側ポートの MAC アドレスを表示します。                   |

# ● WAN ポート (動作モードがルーターモード時のみ表示)

| WAN設定        |                          |
|--------------|--------------------------|
| 接続モード        | DHCP                     |
| IPアドレス       | 192.168.9.197            |
| サブネットマスク     | 255.255.255.0            |
| デフォルトゲートウェイ  | 192.168.9.1              |
| MACPFUZ      | 00:e0:4c:6d:2e:39        |
| ・接続モード       | : WAN 側の接続モードを表示します。     |
| • Fixed IP   | : IP アドレス固定              |
| • DHCP       | : DHCP クライアント            |
| • PPPoE      | : PPPoE クライアント           |
| ・IPアドレス      | : WAN 側の IP アドレスを表示します。  |
| ・サブネットマスク    | : サブネットマスクを表示します。        |
| ・デフォルトゲートウェイ | : デフォルトゲートウェイを表示します。     |
| ・MACアドレス     | : WAN 側ポートの MAC アドレスを表示し |

# 3 動作モード設定

左のメニューリストから「動作モード」を選択します。

| 動作モード設定                  |
|--------------------------|
| ● アクセスポイント               |
| 0 <i>I</i> ν− <i>9</i> − |
| 適用                       |
|                          |
|                          |
|                          |

- 本機は有線 LAN/無線 LAN ブリッジとして動作し、本機の LAN 側の 端末は、上流のルーターによって IP アドレス変換(NAT)が行われ、 インターネットへ接続します。
- ・ルーター
   : 本機をルーターとして利用します。
   本機の LAN 端末は、本機で IP アドレス変換(NAT) が行われた後、
   上流のルーターを介してインターネットへ接続します。

【注意】本項の設定を変更した後、〔適用〕ボタンをクリックすると、直後より再起動が行われます。

| 機能                  | アクセスポイント | ルーター |
|---------------------|----------|------|
| 状態表示機能              | 0        | 0    |
| 動作モード設定機能           | 0        | 0    |
| WAN 設定機能            | ×        | 0    |
| LAN 設定機能            | 0        | 0    |
| 無線 LAN1(5GHz)設定機能   | 0        | 0    |
| 無線 LAN2(2.4GHz)設定機能 | 0        | 0    |
| DMZ 設定機能            | ×        | 0    |
| ポートフォワーディング設定機能     | ×        | 0    |
| ポートフィルタリング設定機能      | ×        | 0    |
| IP フィルタリング設定機能      | ×        | 0    |
| MAC フィルタリング設定機能     | ×        | 0    |
| URL フィルタリング設定機能     | ×        | 0    |
| UPnP 機能             | ×        | 0    |
| VPN パススルー機能         | ×        | 0    |
| ファームウェアバージョンアップ機能   | 0        | 0    |
| 設定保存・読み込み機能         | 0        | 0    |
| リモート管理設定機能          | 0        | 0    |
| 時刻情報設定機能            | 0        | 0    |

#### ● 各モード設定時に有効となる機能一覧になります。

本製品の WAN 側 (ルーターモード時)、LAN 側インターフェースの IP 設定を行います。

### 4.1 WAN (ルーターモード時)

本製品の WAN ポート側に接続する回線・ネットワーク構成により3パターンの設定があります。 左のメニューリストから「IP 設定」→「WAN」を選択します。

| 42 修主二               | WAN                                                          | インターフェ       | ース設定              |
|----------------------|--------------------------------------------------------------|--------------|-------------------|
|                      | レス固定<br>DHCPクライアント<br>PPPoEクライアント                            |              |                   |
| WAN                  | ホスト名:                                                        | default      | (1400 1500 Biton) |
| LAN<br>●無線LAN        | ● DNS自動取得                                                    | 1500         | (1400-1300 Bytes) |
|                      | ○ DNS固定設定<br>DNS 1:                                          | 0.0.0.0      |                   |
| システム管理               | DNS 2:<br>DNS 3:                                             | 0.0.0.0      |                   |
| 円近動<br>リセット<br>ログアウト | <ul> <li>✓ IGMPプロキシを有効</li> <li>□ WAN(触からのPingla)</li> </ul> | こする<br>応答を返す |                   |
|                      | [                                                            | 再読み込み保       | 存適用               |

# 4.1.1 WAN **側接続モード** DHCP クライアント

「WAN インターフェース設定」内の「DHCP クライアント」をに選択します。

|                                                                                                    | WAN1                                     | ンターフェース設定                                                  |
|----------------------------------------------------------------------------------------------------|------------------------------------------|------------------------------------------------------------|
| <u>状態表示</u>                                                                                                    |                                          |                                                            |
| 動作モード IPアドレス固定 DHCPクライ                                                                                                    | 「アノト」PPPOEクライアノト                         |                                                            |
| MP設定                                                                                                    | *7 <b>/</b> -2-                          | default                                                    |
| WAN                                                                                                    | MTU:                                     | 1500 (1400-1500 Bytes)                                     |
| LAN                                                                                                    |                                          |                                                            |
| Amagenta Amagenta Ama |                                          |                                                            |
| NAT                                                                                                    | DNS 1:                                   | 0.0.0.0                                                    |
| <sup>&gt;</sup> ファイアウォール                                                                                                    | DNS 2:                                   | 0.0.0.0                                                    |
| システム管理                                                                                                    | DNS 3:                                   | 0.0.0.0                                                    |
| 再起動                                                                                                    | ✓ IGMPプロキシを有効に                           | <b>43</b>                                                  |
| リセット                                                                                                    | WAN側からのPingl こむ                          | 答答返す                                                       |
|                                                                                                    |                                          |                                                            |
|                                                                                                    | 4                                        | 冉読 がいか 保存 適用                                               |
| ● ホスト名                                                                                                    | : プロバイダと<br>ホスト名の設                       | の契約資料や、既存LANの環境において、<br>定が必要な場合にのみ、設定します。                  |
| • MTU                                                                                                    | : MTU を設定<br>値を変更する<br>の LAN 環境          | します。通常変更する必要はありません。<br>場合は、プロバイダへ確認して頂くか既存<br>に合わせる等して下さい。 |
| ● DNS 自動取得/ DNS 固定設定                                                                                                    | : プロバイダと<br>て設定します<br>「DNS 固定請<br>設定します。 | の契約資料や、既存 LAN の環境に合わせ<br>。<br>設定」を選択した場合は、「DNS 1~3」を       |
| ● IGMP Proxy を有効にする                                                                                                    | : IGMP Proxy                             | を有効にする場合にチェックを入れます。                                        |
| ● WAN 側からの Ping に応答を返す                                                                                                    | : WAN (インタ<br>合にチェック                     | 'ーネット) 側からの Ping に応答を返す場<br>を入れます。                         |

### 4.1.2 WAN 側接続モード PPPoE クライアント

「WAN インターフェース設定」内の「PPPoE クライアント」を選択します。

| ユーザ     | 一名:              | test@fiberga         | ate.co.jp         |
|---------|------------------|----------------------|-------------------|
| パスワ     | <mark>-۴:</mark> | •••••                | •••               |
| サービ     | ス名:              |                      |                   |
| 回線接続方式: |                  | 常時接続                 | ~                 |
|         |                  | 接続 t                 | 切断                |
| 無通信     | 待機時間:            | 5                    | (1-1000分)         |
| MTU:    |                  | 1454                 | (1360-1492 Bytes) |
| 0       |                  |                      |                   |
|         | NS自動取得           |                      |                   |
| O DI    | NSIDE            | period to the second |                   |
| DNS 1   | :                | 0.0.0                |                   |
| DNS 2   |                  | 0.0.0                |                   |
| DNS 3   | :                | 0.0.0                |                   |
|         | GMPプロキシを有効に      | する                   |                   |
|         | AN側からのPinglこ     | に答を返す                |                   |

- WAN 側接続モード
- ユーザー名
- パスワード
- サービス名
- DNS 自動取得
- DNS 固定設定
- 回線接続方式
  - 常時接続
  - 自動接続・切断
  - ・手動接続・切断
- 無通信待機時間
- MTU
- IGMP Proxy を有効にする

:「PPPoE クライアント」を選択します。

プロバイダとの契約資料を参照して設定します。 「DNS 固定設定」を選択した場合は、「DNS 1~3」 を設定します。

「サービス名」はプロバイダから指定された場合に のみ設定します。(未指定時は空欄にします。)

- :回線接続方式を選択します。
- :本機起動後、常に回線接続状態になります。
- : LAN 側からのインターネットへの接続要求を検出し、 回線の自動接続を行います。
- : 手動で回線の接続・切断を行います。
- : 前項にて「自動接続・切断」を選択した場合に設定可 能となります。ここで設定した時間の間、無通信状態 が続くと回線を自動切断します。
- : MTUを設定します。通常変更する必要はありません。 値を変更する場合はプロバイダへ確認して頂くか、既存 の LAN 環境に合わせる等行って下さい。
- : IGMP Proxy を有効にする場合にチェックを入れます。
- WAN 側からの Ping に応答を返す : WAN 側 (インターネット) からの Ping に応答を返す場 合にチェックを入れます。

# 4.1.3 WAN **側接続モード** IP アドレス固定

「WAN インターフェース設定」内の「IP アドレス固定」を選択します。

| WANイン                              | ターフェース設定                                                                                   |
|------------------------------------|--------------------------------------------------------------------------------------------|
| IPアドレス固定 DHCPクライアント PPPoEクライアント    |                                                                                            |
| IPアドレス:                            | 172.1.1.1                                                                                  |
| サブネットマスク                           | 255.255.255.0                                                                              |
| デフォルトゲートウェイ:                       | 172.1.1.254                                                                                |
| MTU:                               | 1500 (1400-1500 Bytes)                                                                     |
| DNS 1:                             | 172.1.1.254                                                                                |
| DNS 2:                             | 0.0.0.0                                                                                    |
| DNS 3:                             | 0.0.0.0                                                                                    |
| ☑ IGMPプロキシを有効にする                   |                                                                                            |
| □ WAN側からのPinglこ応答れ                 | 的反す                                                                                        |
| 再読                                 | み込み 保存 適用                                                                                  |
|                                    |                                                                                            |
| ● WAN 側接続モード                       | : 「IP アドレス固定」を選択します。                                                                       |
|                                    |                                                                                            |
|                                    |                                                                                            |
| • IP アドレス                          |                                                                                            |
| • サブネットマスク                         | プロバイダとの契約資料を参照して設定します。                                                                     |
|                                    |                                                                                            |
| • デノオルトクートリエイ                      |                                                                                            |
|                                    |                                                                                            |
|                                    |                                                                                            |
|                                    | 1001 と 乳 ウレナナ マ 学 本 五 ナ ス ツ エ は と ゆ ナ い し                                                  |
| • MTU                              | : MIU を設定しより。通吊変更りる必要はのりません。                                                               |
|                                    | 値を変更する場合はフロバイタへ確認して頂くか、既                                                                   |
|                                    | 存の LAN 環境に合わせる等行って下さい。                                                                     |
| ● IGMP Proxy を有効にする                | : IGMP Proxy を有効にする場合にチェックを入れます。                                                           |
| ● WAN 側からの ning に応答を返す             | ・WAN (インターネット) 側からの Ping に広答を返す                                                            |
| - mint kin . Jay hind (Chine and ) | 退合にチェックを入れます                                                                               |
|                                    | $\mathcal{M}$ $\square$ $( \frown ) \rightarrow ) / ( \bigcirc ) \land ( \bigcirc ) \circ$ |

本機の LAN 設定を行います。

左のメニューリストから「IP 設定」→「LAN」を選択します。

| 2aia              |                                           | LAN設定                                          |
|-------------------|-------------------------------------------|------------------------------------------------|
| 状態表示              |                                           |                                                |
| 動作モード             | IPアドレス:                                   | 192.168.150.1                                  |
| 1Pagze            | サブネットマスク                                  | 255.255.255.0                                  |
| WAN               | ケートワェイ:                                   | 192.168.150.1                                  |
| LAN<br>ARSARI ANI | Dicr.                                     | 192.168.150.101                                |
| MARLAN            | 付与IPアドレス範囲:                               | - 192.168.150.150 クライアント表示                     |
| ファイアウォール          | リース期限:                                    | 480 (1-10080分)                                 |
| システム管理            | 固定IPアドレス:                                 | 固定IPアドレス付与設定                                   |
| 再起動               | ドメイン名:                                    | FGN-R2_3e1659                                  |
| リセット              |                                           |                                                |
| ロクアウト             | 再                                         | 読み込み 設定保存 適用                                   |
| IP アドレス           | :本機の LAN 側の IP フ                          | アドレスを設定します。                                    |
| サブネットマスク          | : 本機の LAN 側のサブ                            | ネットマスクを設定します。                                  |
| ゲートウェイ            | : 本機の LAN 側のゲー                            | トウェイを設定します。                                    |
| DHCP              | :本機の DHCP サーバ                             | ーの動作を選択します。                                    |
| • Disabled        | : DHCP 機能を無効にし                            | します。                                           |
| • Client          | : DHCP クライアントと<br>から取得します。)               | として動作します。(LAN 側 DHCP サ                         |
| • Server          | : DHCP サーバーとし~                            | て動作します。                                        |
| 付与 IP アドレス範囲      | :前項において「Serven<br>与する IP アドレスの<br>を設定します。 | r」が選択された場合に、DHCP サーノ<br>範囲(先頭 IP アドレスと終了 IP アト |
| クライアント表示          | : DHCP サーバーから]<br>報を表示します。                | IP アドレスを取得しているクライアン                            |
| リース期限             | : 付与する IP アドレス                            | のリース期限を設定します。                                  |
|                   |                                           |                                                |
| 固定 IP アドレス付与設定    | : DHCP サーバー 固定                            | IP アドレス付与設定画面を表示しま                             |

# 4.2.1 DHCP サーバーのクライアント表示

DHCP サーバーから IP アドレスを取得しているクライアントの情報を表示します。 前項画面の「LAN 設定」内の〔クライアント表示〕ボタンをクリックします。

|                  | LAN設定             |            |                   |           |
|------------------|-------------------|------------|-------------------|-----------|
| IP7FLZ:          | 192.168.150.1     |            |                   |           |
| サブネットマスク         | 255.255.255.0     | 7          |                   |           |
| <u> ゲーትウェイ</u> : | 192.168.150.1     | 1          |                   |           |
| DHCP:            | Server 🗸          |            |                   |           |
|                  | 192.168.150.101   | ]          |                   |           |
| 日子にナドレス朝田。       | - 192.168.150.150 | クライアント表示   |                   |           |
| リース期限:           | 480               | (1-10080分) |                   |           |
| 固定IPアドレス:        | 固定IPアドレス付与設定      |            |                   |           |
| ドメイン名:           | FGN-R2_3e1659     | 7          |                   |           |
| 再                | 読み込み 設定保存 適用      |            |                   |           |
|                  |                   | 接続中0       | DHCPクライア          | ント        |
|                  |                   | IPアドレス     | MACアドレス<br>522ca4 | リース期限残(秒) |
|                  | 再語                | 読み込み 閉じる   | 922684            | 20105     |
|                  |                   |            |                   |           |

- IP アドレス : DHCP サーバーから取得した IP アドレスを表示します。
- MAC アドレス
- : クライアントの MAC アドレスを表示します。
- ●リース期限残(秒) : リース期限の残り時間(秒)を表示します。

# 4.2.2 固定 IP アドレス付与設定

クライアントの MAC アドレス情報によって、常に同じ IP アドレス(固定 IP アドレス)を付与す るための設定を行います。

|                                                                                | LAN設定                                                                                                    |                                            |          |                                                                                                    | Ē                         | 定IP                                 |
|--------------------------------------------------------------------------------|----------------------------------------------------------------------------------------------------|--------------------------------------------|----------|----------------------------------------------------------------------------------------------------|---------------------------|-------------------------------------|
| IPアドレス:<br>サブネットマスク:<br>ゲートウェイ:<br>DHCP:<br>リース期限:<br>固定IPアドレス:<br>ドメイン名:<br>再 | 192.168.150.1         265.255.255.0         192.168.150.1         Server ▼         192.168.150.101         - [192.168.150.101         - [192.168.150.150         480         固定IPアドレス付与設定         FGN-R2_3e1659         醸赤込み       設定保存         適用 | ]<br>]<br>クライアント表示<br>]<br>(1-10080分)<br>] |          | <ul> <li>固定DHCF</li> <li>IPアドレス:</li> <li>MACアドレス:</li> <li>コンC小:</li> <li>固定DHCPリス </li> <li>IPアドレス</li> <li>選択したエントリ</li> </ul> | Pを有効にする<br>owner-no-iPhon | e v<br>リストへ登録・設定保存<br>コンント 激択<br>適用 |
| 固定 DHCP                                                                        | を有効にする                                                                                                    | : 固定 IP<br>さい。                             | アドレス付-   | 与を有効に                                                                                                    | こする場合                     | ・にチェックを入れ                           |
| IPアドレス                                                                         |                                                                                                    | : 付与する                                     | 5 IP アドレ | スを設定し                                                                                                    | します。                      |                                     |

前項画面の「LAN 設定」内の〔固定 IP アドレス付与設定〕ボタンをクリックします。

- : 固定 IP アドレスを付与する対象 MAC アドレスを設定します。
- コメント

● MAC アドレス

: 登録する MAC アドレスに関する情報を設定します。(任意)

#### 【設定】

「固定 DHCP を有効にする」にチェックを入れます。

IP アドレス、MAC アドレス、コメント入力後、〔リストへ登録・設定保存〕ボタンをクリックすると、「固定 DHCP リスト」へ登録されます。

〔適用〕ボタンをクリックし、再起動後に設定が反映されます。

| 固定IP                                                                                                    | 固定IP                                                                                                    |
|----------------------------------------------------------------------------------------------------|----------------------------------------------------------------------------------------------------|
| <ul> <li>☑ 固定DHCPを有効にする</li> <li>IPアドレス: 192.168.150.101</li> <li>MACアドレス: 000000000000000000000000000000000000</li></ul> | <ul> <li>✓ 固定DHCPを有効にする</li> <li>IPアドレス:</li> <li>MACアドレス:</li> <li>owner-no-iPhone ▼</li> <li>コント:</li> <li>リストへ登録・設定保存</li> </ul> |
| 固定DHCPリスト:     IPアドレス     MACアドレス     コンシト     選択       選択したエントリを削除     全て削除     適用                                       | 固定DHCPリスト:     IPアドレス     コンシト     道訳       192.168.150.101     522ca4     test       選択したエントリを削除     全て削除     適用                   |
| 端末名カ<br>クリック<br>を設定す                                                                                                    | <sup>3</sup> 表示された場合、[< ] を<br>することで MAC アドレス<br>ることができます。                                                                          |

# 5 無線 LAN

本機の無線 LAN 設定を行います。

# 5.1 **無線** LAN1 (5GHz)

無線 LAN1 (5GHz) の設定を行います。

### 5.1.1 基本設定

| 左のメニューリストから「                                                                                                    | $ \mathbb{R} \text{ LAN}  \rightarrow                                  $                                                                                                    | 基本設定」を選択します。                                                           |
|----------------------------------------------------------------------------------------------------|----------------------------------------------------------------------------------------------------|------------------------------------------------------------------------|
| 状態表示                                                                                                    | 無線LAN1 - 基本設定                                                                                                    |                                                                        |
| <ul> <li>         か作モード         <ul> <li></li></ul></li></ul>                                                                                  | ANを無効にする<br>SGHZ (A+N+AC) マ<br>イリテンSSD<br>-クタイプ: 「Infrastructure ン<br>: + +00000_5g_3e1659<br>小場: 20MHとマ<br>場号: Auto ン<br>ほ母: 第四マ<br>(アント: 預数マ)<br>接線クライアント表示<br>再読み込み 保存 運用                                                                          |                                                                        |
| <ul> <li>● 無線 LAN を無効にする</li> </ul>                                                                                                    | : 無線 LAN を無効にする場合にき                                                                                                    | チェックを入れて下さい。                                                           |
| <ul> <li>周波数</li> <li>5GHz (A+N+AC)</li> <li>5GHz (N+AC)</li> <li>5GHz (A+N)</li> <li>5GHz (AC)</li> <li>5GHz (N)</li> <li>5GHz (A)</li> </ul> | <ul> <li>: 無線 LAN で使用する周波数を説</li> <li>: IEEE802.11a/n/ac で通信を行い</li> <li>: IEEE802.11n 及び IEEE802.11</li> <li>: IEEE802.11a 及び IEEE802.11</li> <li>: IEEE802.11ac でのみ通信を行い</li> <li>: IEEE802.11n でのみ通信を行い</li> <li>: IEEE802.11a でのみ通信を行い</li> </ul> | 選択します。<br>います。<br>Lac で通信を行います。<br>n で通信を行います。<br>います。<br>います。<br>います。 |
| • モード                                                                                                    | :本機の無線 LAN モードを選択し<br>本項目は「AP(アクセスポイン                                                                                                    | します。<br>< ト)」固定です。                                                     |
| ● マルチ SSID                                                                                                    | : マルチ SSID 設定画面を表示し                                                                                                    | ます。                                                                    |
| ● ネットワークタイプ                                                                                                    | : 本機の無線 LAN の通信方式を<br>本項目は「Infrastructure(イン                                                                                                    | 表示します。<br>/フラストラクチャ)」固定です。                                             |
| • Root SSID                                                                                                    | : Root SSID を設定します。                                                                                                    |                                                                        |
| ● チャンネル幅                                                                                                    | : IEEE802.11n/ac で通信を行う隊<br>「20MHz」、「40MHz」、「80MI                                                                                                    | 祭の周波数帯域を選択します。<br>Hz」より選択します。                                          |
| <ul> <li>● チャンネル番号</li> </ul>                                                                                                    | : 自動で混雑していないチャンネ<br>本項目は「Auto」固定です。                                                                                                    | ルを選択します。                                                               |
| • ブロードキャスト SSID                                                                                                    | : SSID をブロードキャストする<br>SSID を隠す(ステルス)場合に                                                                                                    | 昜合は「有効」を選択して下さい。<br>は「無効」を選択して下さい。                                     |
| ● 帯域(伝送速度)                                                                                                    | : 無線 LAN の伝送速度を選択しる                                                                                                    | ます。                                                                    |
| ● 接続クライアント                                                                                                    | : Root SSID に接続中の無線 LAN                                                                                                    | 「クライアント情報を表示します。                                                       |

# 5.1.1.1 マルチ SSID 設定

無線 LAN1 のマルチ SSID 設定を行います。

前項画面の「無線 LAN 1·基本設定」の〔マルチ SSID〕ボタンを選択します。

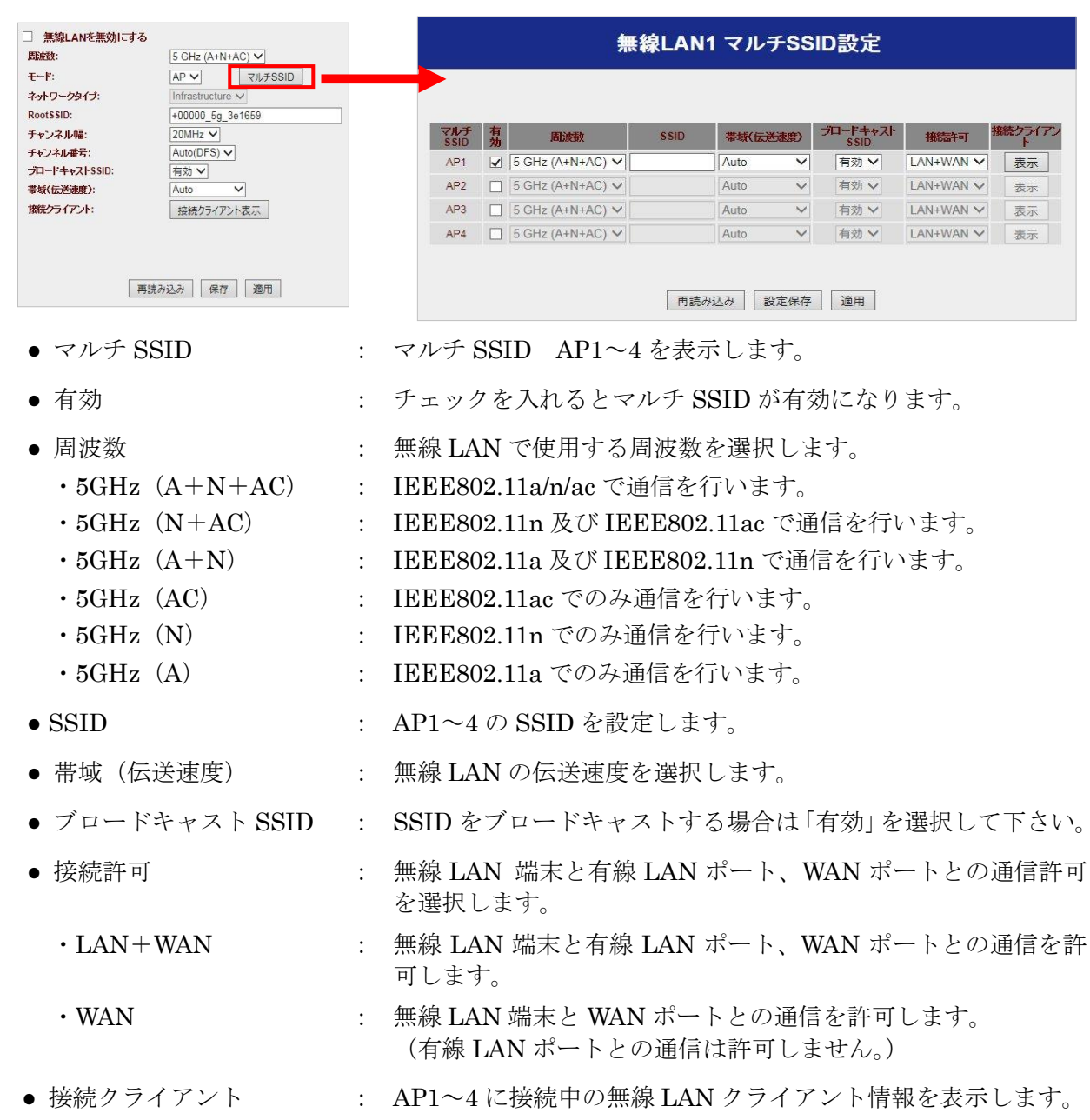

### 5.1.1.2 無線 LAN 接続クライアント表示

本機の無線 LAN アクセスポイントに接続している無線 LAN クライアントの情報を表示します。

#### ● RootSSID 接続クライアント

「無線 LAN1-基本設定」内の〔接続クライアント表示〕ボタンを選択します。

| □ 無線LANを無効にする |                  |           |            |             |             |              |     |             |
|---------------|------------------|-----------|------------|-------------|-------------|--------------|-----|-------------|
| 周波数:          | 5 GHz (A+N+AC) 🗸 |           |            |             |             |              |     |             |
| € <b>ド</b> :  | AP V マルチSSID     |           |            |             |             |              |     |             |
| ネットワークタイプ:    | Infrastructure 🗸 |           |            |             |             |              |     |             |
| RootSSID:     | +00000_5g_3e1659 |           |            |             |             |              |     |             |
| チャンネル幅:       | 20MHz 🗸          |           |            |             |             |              |     |             |
| チャンネル番号:      | Auto(DFS) V      |           |            |             |             |              |     |             |
| ブロードキャストSSID: | 有効 🗸             |           |            |             |             |              |     |             |
| 帯域(伝送速度):     | Auto 🗸           | 無線L       | AN1        | - 接続        | クライフ        | アントリ         | ノスト |             |
| 接続クライアント:     | 接続クライアント表示       |           |            |             |             |              |     |             |
|               |                  | MAC7FUZ   | 周波数        | 送信パケッ<br>ト数 | 受信パケッ<br>ト数 | 速度<br>(Mbps) | 省電力 | 有効期間<br>(秒) |
|               |                  | :52:2c:a4 | 11n        | 132         | 121         | 72.2         | no  | 300         |
| 再読            | み込み 保存 適用        | 再読み込み     | 152<br>152 |             |             |              |     |             |

#### ● マルチ SSID 接続クライアント

「無線 LAN1 マルチ SSID 設定」内の〔表示〕ボタンを選択します。

|             | <b>無線LAN1</b> マルチSSID設定 |                  |      |       |      |                  |           |         |
|-------------|-------------------------|------------------|------|-------|------|------------------|-----------|---------|
|             |                         |                  |      |       |      |                  |           |         |
| マルチ<br>SSID | 有効                      | 周波数              | SSID | 帯城(伝道 | G速度) | ブロードキャスト<br>SSID | 擴德許可      | 接続クライアン |
| AP1         | V                       | 5 GHz (A+N+AC) 🗸 |      | Auto  | ~    | 有効 🗸             | LAN+WAN 🗸 | 表示      |
| AP2         |                         | 5 GHz (A+N+AC) 🗸 |      | Auto  | ~    | 有効 🗸             | LAN+WAN ∨ | 表示      |
| AP3         |                         | 5 GHz (A+N+AC) 🗸 |      | Auto  | ~    | 有効 🗸             | LAN+WAN V | 表示      |
| AP4         |                         | 5 GHz (A+N+AC) 🗸 |      | Auto  | ~    | 有効 🗸             | LAN+WAN V | 表示      |
|             |                         |                  |      |       |      |                  |           |         |
|             |                         |                  |      |       |      |                  |           |         |
|             |                         |                  | 再読み  | おみ    | 定保存  | 適用               |           |         |

- MAC アドレス : 無線 LAN クライアントの MAC アドレスを表示します。
- 周波数
- : 無線 LAN クライアントの周波数を表示します。
- 送信パケット数 : 無線 LAN クライアントの送信パケット数を表示します。
- 受信パケット数 : 無線 LAN クライアントの受信パケット数を表示します。
- 速度(Mbps) : 無線 LAN クライアントの送信速度を表示します。
- 省電力 : 無線 LAN クライアントの省電力モードを表示します。
   (yes:省電力有効/no:省電力無効)
- 有効期間(秒) : 無線 LAN クライアントの有効期間を表示します。

# 5.1.2 拡張設定

無線 LAN の拡張設定を行います。

左のメニューリストから「無線 LAN」→「Wireless\_5G」→「拡張設定」を選択します。

|               | 無線LAN 拡張設定 - 無線LAN1                                                                  |
|---------------|--------------------------------------------------------------------------------------|
| 状態表示          |                                                                                      |
| 動作モード         | クライアント間通信遍新: 〇有効 ④無効                                                                 |
| IP設定          | RF送信出力: <ul> <li>100%</li> <li>70%</li> <li>50%</li> <li>35%</li> <li>15%</li> </ul> |
| ▼無線LAN        |                                                                                      |
| Wireless_5G   | 再読み込み 保存 適用                                                                          |
| 基本設定          |                                                                                      |
| 拡張設定          |                                                                                      |
| セキュリティ        |                                                                                      |
| アクセス制御        |                                                                                      |
| Wireless_2.4G |                                                                                      |
| NAT           |                                                                                      |
| ファイアウォール      |                                                                                      |
| システム管理        |                                                                                      |
| 再起動           |                                                                                      |
| リセット          |                                                                                      |
| ログアウト         |                                                                                      |

- クライアント間通信遮断 : 無線 LAN クライアント間の通信を遮断します。
- RF 送信出力
   : 通信出力を設定します。

# 5.1.3セキュリティ設定

無線 LAN1 のセキュリティ設定を行います。

左のメニューリストから「無線 LAN 設定」→「Wireless\_5G」→「セキュリティ」を選択します。

|                          | 無線LAN セキュリティ設定 - 無線LAN1                      |
|--------------------------|----------------------------------------------|
| <u>状態表示</u>              |                                              |
| 動作モード                    | 設定を行うSSID: Rootアクセスポイント - +00000_5g_3e1659 ∨ |
| IP設定<br>Amperiu Ani      | 暗号化: 無効化 V                                   |
| · 無線LAN                  | 802.1X認識                                     |
| Wireless_oG              |                                              |
|                          |                                              |
|                          |                                              |
| <u>ビキュリティ</u><br>マクセン 判例 |                                              |
| Mirelace 24G             |                                              |
| NAT                      |                                              |
| ファイアウォール                 |                                              |
| システム管理                   | 再読み込み保存」適用                                   |
|                          |                                              |
| ● 設定を行う SSID             | ・ ・ セキュリティ設定を行う SSID を選択します。                 |
| ● 暗号化                    | : 前項で選択した SSID の暗号モードを選択します                  |
| ・無効                      | : 暗号モードを無効にします。                              |
| • WEP                    | : 暗号モードを「WEP」に設定します。                         |
| • WPA                    | : 暗号モードを「WPA」に設定します。                         |
| • WPA2                   | : 暗号モードを「WPA2」に設定します。                        |
| • WPA-Mixed              | : 暗号モードを「WPA」「WPA2」混在させる場合に設定しま              |

- す。 ● 802.X 認証 : チェックを入れると IEEE 802.X の設定項目が表示されます。※

#### ※ IEEE 802. X 設定画面

| 認証:                 | ■ オーデバンステム ○ 共有キー ● 自動                     |
|---------------------|--------------------------------------------|
| 暗号キーの長さ:            | <ul> <li>64bit </li> <li>128bit</li> </ul> |
| RADIUSサーバーのIPアドレス:  |                                            |
| RADIUSサーバーのポート番号:   | 1812                                       |
| PADILISH-15-MICTO-K |                                            |

「詳細は、5.1.3.3 暗号モード WPA/WPA2/WPA-Mixed エンタープライズ (RADIUS 認証) (35ページ)」を参照して下さい。

#### 5.1.3.1 暗号モード WEP

| 暗号モードで「WEP」 | を選択した場合の設定を行います。                  |
|-------------|-----------------------------------|
| 設定を行うSSID:  | Rootアクセスポイント - +00000_5g_3e1659 ✔ |

| 設定を行うSSID:        | Rootアクセスボイント - +00000_5g_3e1659 ∨ |
|-------------------|-----------------------------------|
| 暗号化:              | WEP 🗸                             |
| 802.1X認知:         |                                   |
| 2251:             | ○ オープンシステム ○ 共有キー ● 自動            |
| 暗号キーの長さ           | 64bit 🗸                           |
| 暗号キーのフォーマット:      | 16進数(Hex)で設定(半角英数10文字) 🗸          |
| <del>暗号</del> キー: |                                   |

- 暗号化
- 802.X 認証
- 認証
  - ・オープンシステム
  - ・共有キー : 共有キー (Shared Key) 認証を行います。

: 認証方式を選択します。

 ・自動
 : 接続相手に応じて、オープンシステム(Open System)認証か共 有キー(Shared Key)認証のどちらか片方を行います。

: 暗号化キーの長さを選択します。

: 暗号キーの形式を選択します。

: WEP の認証方式を選択します。

- 暗号化キーの長さ
  - 64bit
  - 128bit
- 暗号キーのフォーマット
  - ・文字列(ASCII)で設定 : 暗号キーを文字列で設定します。
  - ・16 進数(Hex)で設定 : 暗号キーを 16 進数で設定します。
- 暗号キー

: 暗号キーを設定します。「暗号キーの長さ」、「暗号キーのフォー マット」に合わせて任意の暗号キーを設定して下さい。

: チェックを入れると IEEE 802.X の設定項目が表示されます。※

: 文字列で5文字(半角英数字/記号)、16進数で10文字(半角0

: 文字列で13文字(半角英数字/記号)、16進数で26文字(半角0

: オープンシステム (Open System) 認証を行います。

~9、半角 a~f)の暗号キーを設定できます。

~9、半角 a~f)の暗号キーを設定できます。

※ IEEE 802.X 設定画面

| 暗号キーの長さ:                                                     | <ul> <li>○ オーブンシステム</li> <li>○ 共有キー</li> <li>● 自動</li> <li>● 64bit</li> <li>○ 128bit</li> </ul> |
|--------------------------------------------------------------|-------------------------------------------------------------------------------------------------|
| RADIUSサーバーのIPアドレス:<br>RADIUSサーバーのボート番号:<br>RADIUSサーバーのパスワード: | 1812                                                                                            |

「詳細は、5.1.3.3 暗号モード WPA/WPA2/WPA-Mixed エンタープライズ (RADIUS 認証) (35 ページ)」を参照して下さい

# 5.1.3.2 暗号モード WPA/WPA2/WPA-Mixed パーソナル(事前共有キー)

暗号化で「WPA」、「WPA2」、「WPA-Mixed」を選択し、認証モードで「パーソナル(事前共有キー)」を選択した場合の設定を行います。

| 設定を行うSSID: Roc                          | otアクセスポイント - +00000_5g_3e1659 ✔                                             |
|-----------------------------------------|-----------------------------------------------------------------------------|
| 暗号 <mark>化</mark> :                     | WPA-Mixed V                                                                 |
| 2211-1-1-1-1-1-1-1-1-1-1-1-1-1-1-1-1-1- | ○ エンタープライズ (RADIUS) ● パーソナル (事前共有<br>キー)                                    |
| WPA暗号化方式:                               |                                                                             |
| WPA2暗号化方式:                              |                                                                             |
| 事前共有キー フォーマット:                          | 文字列(ASCII) V                                                                |
| 事前共有キー:                                 | •••••                                                                       |
| ● 暗号化                                   | : WPA、WPA2、WPA-Mixed のいずれかを選択します。                                           |
| ● 認証モード                                 | : パーソナル(事前共有キー)を選択します。                                                      |
| ● WPA 暗号化方式                             | : WPAの暗号化方式を選択します。                                                          |
| ● WPA2 暗号化方式                            | WPA2 の暗号化方式を選択します。                                                          |
| • ТКІР                                  | : 一定時間毎にキーを更新し、通信の確認/認証を行います<br>ので1つの暗号キーを長時間共有するWEPよりも安全な<br>通信を行うことが可能です。 |
| • AES                                   | : TKIP よりも高度な暗号を用います。                                                       |
| ● 事前共有キー フォーマッ                          | : 事前共有キーの形式を選択します。                                                          |
| ・文字列(ASCII)で設定                          | ミニ: 暗号キーを文字列で設定します。                                                         |
| ・16 進数(Hex)で設定                          | : 暗号キーを 16 進数で設定します。                                                        |
| ● 事前共有キー                                | : 「事前共有キー フォーマット」に合わせて任意の共有キ<br>ーを設定して下さい。                                  |

# 5.1.3.3 暗号モード WPA/WPA2/WPA-Mixed エンタープライズ (RADIUS 認証)

暗号化で「WPA」、「WPA2」、「WPA-Mixed」を選択し、認証モードで「エンタープライズ(RADIUS)」 を選択した場合の設定を行います。

| 設定を行うSSID:         | Rootアクセスポイント - +00000_5g_3e1659 ∨        |
|--------------------|------------------------------------------|
| 暗号化:               | WPA-Mixed V                              |
| 認証モード:             | ● エンターブライズ (RADIUS) ○ パーソナル (事前共有<br>キー) |
| WPA暗号化方式:          |                                          |
| WPA2暗号化方式:         |                                          |
| RADIUSサーバーのIPアドレス: |                                          |
| RADIUSサーバーのポート番号:  | 1812                                     |
| RADIUSサーバーのパスワード:  |                                          |
|                    |                                          |

- RADIUS サーバーの IP アドレス : RADIUS サーバーの IP アドレスを設定して下さい。
- RADIUS サーバーのポート番号 : RADIUS サーバーのポート番号を設定して下さい。
- RADIUS サーバーのパスワード : RADIUS サーバーのパスワードを設定して下さい。

# 5.1.4 アクセス制御設定

無線 LAN のアクセス制御設定を行います。

左のメニューリストから「無線 LAN」→「Wireless\_5G」→「アクセス制御」を選択します。

| 状態表示                                     | 無線LANアクセス制御設定 - 無線LAN1                                                                                             |
|------------------------------------------|----------------------------------------------------------------------------------------------------|
| 動作モード<br>PP設定<br>M線LAN<br>Wireless_5G    | 無線LANアクセス制御モード:       無効化       ✓         MACアドレス:       <       owner-no-iPhone ✓         コメント:       リストへ登録・設定保存 |
| 基本設定                                     | MACアドレス登録リスト:<br>MACアドレス コメント 選択 選択                                                                                |
| <u>セキュリティ</u><br>アクセス制御<br>Wireless_2.4G | 選択したエントリを削除 全て削除 <b>適用</b>                                                                                         |

- 無線 LAN アクセス制御モード : 無線 LAN クライアントの MAC アドレスによるアクセス 制御モードを選択します。
  - : MAC アドレスによるアクセス制御を行いません。
  - ・アクセス許可リスト
     : 無線 LAN 接続を許可する MAC アドレスを登録します。
     登録されていない MAC アドレスからの無線 LAN 接続を 拒否します。
     ・アクセス拒否リスト
     : 無線 LAN 接続を拒否する MAC アドレスを登録します。
    - リスト : 無線 LAN 接続を拒否する MAC アドレスを登録します。 登録されていない MAC アドレスからの無線 LAN 接続を 許可します。
      - : アクセス制御を行う MAC アドレスを設定します。
- コメント : 登録する MAC アドレスに関する情報を設定します。
   (任意)

【設定】

• 無効化

● MAC アドレス

「無線 LAN アクセス制御モード」を選択し、MAC アドレス、コメント入力後、〔リストへ登録・ 設定保存〕ボタンをクリックすると、「MAC アドレス登録リスト」へ登録されます。 〔適用〕ボタンをクリックし、再起動後に設定が反映されます。

| 無線LANアクセス制御モード: アクセス許可リスト ∨ MACアドレス: 522ca4 < owner-no-il コメント: test リストへ登録・設定保存 | Phone V                          | 無線LANアクセス制御モード: アケ<br>MACアドレス:<br>コメント:<br>リスト・<br>MACアドレス登録リスト: | セス許可リスト ✔<br>  owner-no-iPhone ✔<br>へ登録・設定保存 |  |
|----------------------------------------------------------------------------------|----------------------------------|------------------------------------------------------------------|----------------------------------------------|--|
| MACアドレス 立め           MACアドレス           道沢したエントリを削除           全て削除           適用   | ·                                | MACアドレス<br>52.2c:a4<br>違択したエントリを削除<br>全て削除                       | コント<br>test<br>適用                            |  |
|                                                                                  | 端末名が表示され<br>クリックすること<br>を設定することが | た場合、[< ]を<br>で MAC アドレス<br>できます。                                 |                                              |  |

無線 LAN2 (2.4GHz) の設定を行います。

# 5.2.1 基本設定

左のメニューリストから「無線 LAN」→「Wireless\_2.4G」→「基本設定」を選択します。

| 壮能表示                                                                                                    | 無線LAN2 - 基本設定                                                                                                    |
|----------------------------------------------------------------------------------------------------|----------------------------------------------------------------------------------------------------|
| 動作モード       IP設定       *無線LAN       Wireless_5G       Wireless_2.4G       基本設定       拡張設定       セキュリティ       アクセス副御       NAT       ファイアウォー       システム管理       再起動       リセット       ログアウト | <ul> <li>         ・</li></ul>                                                                                                    |
| <ul> <li>無線 LAN を無効にする</li> <li>周波数</li> <li>2.4GHz (B+G+N)</li> <li>2.4GHz (G+N)</li> <li>2.4GHz (B+G)</li> <li>2.4GHz (N)</li> <li>2.4GHz (G)</li> <li>2.4GHz (B)</li> </ul>            | <ul> <li>: 無線 LAN を無効にする場合にチェックを入れて下さい。</li> <li>: 無線 LAN で使用する周波数を選択します。</li> <li>: IEEE802.11b/g/n で通信を行います。</li> <li>: IEEE802.11g 及び IEEE802.11n で通信を行います。</li> <li>: IEEE802.11b 及び IEEE802.11g で通信を行います。</li> <li>: IEEE802.11n でのみ通信を行います。</li> <li>: IEEE802.11g でのみ通信を行います。</li> <li>: IEEE802.11b でのみ通信を行います。</li> <li>: IEEE802.11b でのみ通信を行います。</li> </ul> |
| <ul> <li>モード</li> </ul>                                                                                                    | : 本機の無線 LAN モードを選択します。<br>本項目は「AP (アクセスポイント)」固定です。                                                                                                    |
| ● マルテ SSID<br>● ネットワークタイプ                                                                                                    | <ul> <li>マルチ SSID 設定画面を表示します。</li> <li>本機の無線 LAN の通信方式を表示します。</li> <li>本項目は「Infrastructure(インフラストラクチャ)」固定です。</li> </ul>                                                                                                    |
| • Root SSID<br>• チャンネル幅                                                                                                    | <ul> <li>: SSID を設定します。</li> <li>: IEEE802.11n で通信を行う際の周波数帯域を選択します。<br/>「20MHz」、「40MHz」より選択します。</li> </ul>                                                                                                    |
| ● チャンネル番号<br>● ブロードキャスト SSID                                                                                                    | <ul> <li>: 自動で混雑していないチャンネルを選択します。</li> <li>本項目は「Auto」固定です。</li> <li>: SSID をブロードキャストする場合は「有効」を選択して下さい。</li> <li>SSID を隠す(ステルス)場合は「無効」を選択して下さい。</li> </ul>                                                                                                    |
| ● 帯域(伝送速度)                                                                                                    | : 無線 LAN の伝送速度を選択します。                                                                                                    |
| ● 接続クライアント                                                                                                    | : Root SSID に接続中の無線 LAN クライアント情報を表示します。                                                                                                    |

# 5.2.1.1 マルチ SSID 設定

無線 LAN2(2.4GHz)のマルチ SSID 設定を行います。

前項画面の「無線 LAN2・基本設定」内の〔マルチ SSID〕ボタンを選択します。

| <ul> <li>無線LANを無効にする</li> </ul>                                               | <b>無線LAN2</b> マルチSSID設定                                                                                                    |
|-------------------------------------------------------------------------------|----------------------------------------------------------------------------------------------------|
| Televent: 2.4 GHZ (B+G+N) ♥<br>Televent: AP♥ ₹ル≠SSID                          | →                                                                                                    |
| ネットワークタイプ:         Intrastructure ∨           RootSSID:         +00000_3e1659 |                                                                                                    |
| チャンネル幅: 20MHz ✓<br>チャンネル番号: Auto ✓                                            | マルチ 有<br>SSID 効 Blix数 SSID <sup>常敏(伝送速</sup> ) プロードキャスト<br>取り SSID 接続ケライアン                                                                    |
| プロードキャストSSID: 有効 ♥<br>帯域(伝送速度): Auto ♥                                        | AP1     ☑     2.4 GHz (B+G+N) ∨     Auto ∨     有効 ∨     LAN+WAN ∨     表示                                                                      |
| <b>撤税クライアント:</b><br>接続クライアント表示                                                | AP2     2.4 GH2 (0+G+N) ∨     Auto ∨     430 ∨     LAIN+WAN ∨     ₹       AP3     2.4 GH2 (B+G+N) ∨     Auto ∨     430 ∨     LAIN+WAN ∨     ₹ |
|                                                                               | AP4         2.4 GHz (B+G+N) ×         Auto ×         有効 ×         LAN+WAN ×         表示                                                        |
| 再読み込み 保存 道用                                                                   |                                                                                                    |
|                                                                               | 再読み込み 設定保存 適用                                                                                                    |
| ● マルチ SSID                                                                    | : マルチ SSID AP1~4 を表示します。                                                                                                    |
| ● 有効                                                                          | : チェックを入れるとマルチ SSID が有効になります。                                                                                                    |
| ● 周波数                                                                         | : 無線 LAN で使用する周波数を選択します。                                                                                                    |
| • 2.4GHz $(B+G+N)$                                                            | : IEEE802.11b/g/n で通信を行います。                                                                                                    |
| • 2.4GHz (G+N)                                                                | : IEEE802.11g 及び IEEE802.11n で通信を行います。                                                                                                    |
| • 2.4GHz (B+G)                                                                | : IEEE802.11b 及び IEEE802.11g で通信を行います。                                                                                                    |
| • 2.4GHz (N)                                                                  | : IEEE802.11n でのみ通信を行います。                                                                                                    |
| • 2.4GHz (G)                                                                  | : IEEE802.11g でのみ通信を行います。                                                                                                    |
| • 2.4GHz (B)                                                                  | : IEEE802.11b でのみ通信を行います。                                                                                                    |
| • SSID                                                                        | : AP1~4 の SSID の設定を行います。                                                                                                    |
| ● 帯域(伝送速度)                                                                    | : 無線 LAN の伝送速度を選択します。                                                                                                    |
| ● ブロードキャスト SSID                                                               | : SSID をブロードキャスト(同時通報)する場合は「有効」を<br>選択して下さい。                                                                                                  |
| ● 接続許可                                                                        | : 無線 LAN 端末と有線 LAN ポート、WAN ポートとの通信許可<br>選択します。                                                                                                |
| • LAN+WAN                                                                     | : 無線 LAN 端末と有線 LAN ポート、WAN ポートとの通信を許<br>します。                                                                                                  |
| • WAN                                                                         | : 無線 LAN 端末と WAN ポートとの通信を許可します。<br>(有線 LAN ポートとの通信は許可しません。)                                                                                   |
| ● 接続クライアント                                                                    | : AP1~4 に接続中の無線 LAN クライアント情報を表示します。                                                                                                    |

### 5.2.1.2 無線 LAN 接続クライアント表示

本機の無線 LAN アクセスポイントに接続している無線 LAN クライアントの情報を表示します。

● RootSSID 接続クライアント

「無線 LAN2 · 基本設定」内の〔接続クライアント表示〕ボタンを選択します。

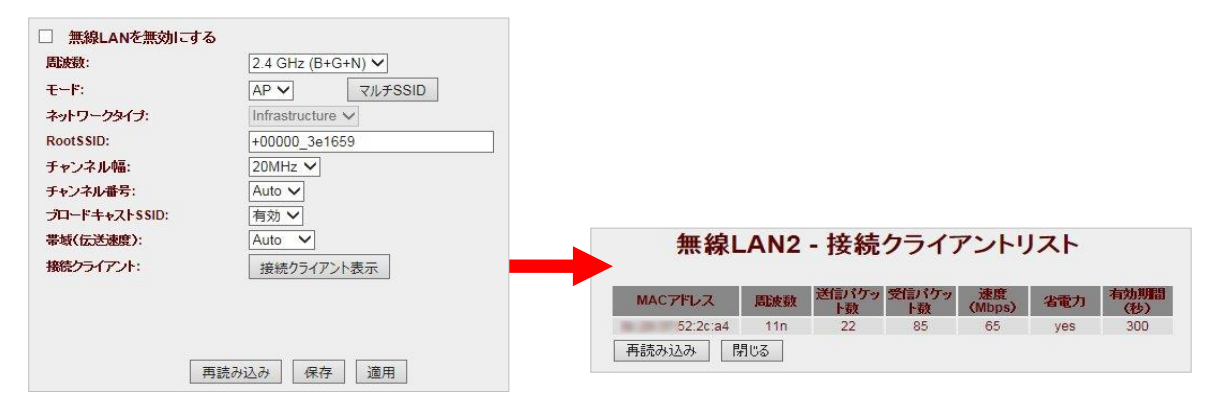

#### ● マルチ SSID 接続クライアント

「無線 LAN2 マルチ SSID 設定」内の〔表示〕ボタンを選択します。

|             |    | 無                 | 線LAN2 | マルチS         | SID設定            |           |         |
|-------------|----|-------------------|-------|--------------|------------------|-----------|---------|
| マルチ<br>SSID | 有効 | 馬波数               | SSID  | 带域(伝送速<br>度) | ブロードキャスト<br>SSID | 接続許可      | 接続クライアン |
| AP1         |    | 2.4 GHz (B+G+N) 🗸 |       | Auto 🗸       | 有効 🗸             | LAN+WAN 🗸 | 表示      |
| AP2         |    | 2.4 GHz (B+G+N) 🗸 |       | Auto 🗸       | 有効 🗸             | LAN+WAN 🗸 | 表示      |
| AP3         |    | 2.4 GHz (B+G+N) 🗸 |       | Auto 🗸       | 有効 >             | LAN+WAN 🗸 | 表示      |
| AP4         |    | 2.4 GHz (B+G+N) 🗸 |       | Auto 🗸       | 有効 >             | LAN+WAN V | 表示      |
|             |    |                   |       |              |                  |           |         |

- MAC アドレス : 無線 LAN クライアントの MAC アドレスを表示します。
- 周波数 : 無線 LAN クライアントの周波数を表示します。
- 送信パケット数 : 無線 LAN クライアントの送信パケット数を表示します。
- 受信パケット数 : 無線 LAN クライアントの受信パケット数を表示します。
- 速度(Mbps) : 無線 LAN クライアントの送信速度を表示します。
- 省電力
   : 無線 LAN クライアントの省電力モードを表示します。 (yes:省電力有効/no:省電力無効)
- 有効期間(秒) : 無線 LAN クライアントの有効期間を表示します。

# 5.2.2 拡張設定

無線 LAN の拡張設定を行います。

左のメニューリストから「無線 LAN」→「Wireless\_2.4G」→「拡張設定」を選択します。

|               | 無線LAN 拡張設定 - 無線LAN2     |
|---------------|-------------------------|
| 状態表示          |                         |
| 動作モード         | クライアント間通信道所: 〇 有効  ● 無効 |
| IP設定          | RF送信出力:                 |
| 新線LAN         |                         |
| Wireless_5G   | 再読み込み保存 適用              |
| Wireless_2.4G |                         |
| 基本設定          |                         |
| 拡張設定          |                         |
| <u>セキュリティ</u> |                         |
| <u>アクセス制御</u> |                         |
| NAT           |                         |
| ファイアウォール      |                         |
| システム管理        |                         |
| 再起動           |                         |
| リセット          |                         |
| ログアウト         |                         |

- クライアント間通信遮断 : 無線 LAN クライアント間の通信を遮断します。
- RF 送信出力 : 通信出力を設定します。

# 5.2.3 セキュリティ設定

無線 LAN2 のセキュリティ設定を行います。

左のメニューリストから「無線 LAN」→「Wireless\_2.4G」→「セキュリティ」を選択します。

|                                                                                                 | 無線LAN セキュリティ設定 - 無線LAN2                                                                  |
|-------------------------------------------------------------------------------------------------|------------------------------------------------------------------------------------------|
| <u>状態表示</u><br>か称モード<br>P設定<br>*無線LAN<br>Wireless_5G<br>Wireless_2.4G<br>基本設定<br>拡張設定<br>セキュリティ | 無線LAN セキュリティ設定 - 無線LAN2 設定を行うSSID: Rootアクセスポイント - +00000_3e1659 ▼ 暗号化: 無効化 ▼ 802.1X認識: □ |
| <u>アクセス制御</u><br>NAT<br>ファイアウォール<br>システム管理<br>再起動<br>リセット<br>ログアウト                              | 再読み込み」「保存」「適用」                                                                           |
| ▶ 設定を行う SSID                                                                                    | : セキュリティ設定を行う SSID を選択します。                                                               |
| • 暗号化                                                                                           | : 前項で選択した SSID の暗号モードを選択します                                                              |
| ・無効                                                                                             | : 暗号モードを無効にします。                                                                          |
| • WEP                                                                                           | : 暗号モードを「WEP」に設定します。                                                                     |
| • WPA                                                                                           | : 暗号モードを「WPA」に設定します。                                                                     |
| • WPA2                                                                                          | : 暗号モードを「WPA2」に設定します。                                                                    |
| • WPA-Mixed                                                                                     | : 暗号モードを「WPA」「WPA2」混在させる場合に設定しま <sup>-</sup>                                             |
| ● 802.X 認証                                                                                      | : チェックを入れると IEEE 802.X の設定項目が表示されます。                                                     |
| ※IEEE 802.X 設定画词                                                                                | ゴ                                                                                        |
| 802.1X認証:                                                                                       |                                                                                          |
| 認証:                                                                                             | ○ オープンシステム ○ 共有キー ● 自動                                                                   |
| 暗号キーの長さ:                                                                                        | 🖲 64bit 🔘 128bit                                                                         |
| RADIUSサーバーのIPアドレス:<br>RADIUSサーバーのボート番号:<br>RADIUSサーバーのパスワード:                                    | 1812                                                                                     |

「詳細は、5.2.3.3 暗号モード WPA/WPA2/WPA-Mixed エンタープライズ (RADIUS 認証) (44 ページ)」を参照して下さい。

再読み込み保存適用

#### 5.2.3.1 暗号モード WEP

暗号モードで「WEP」を選択した場合の設定を行います。

| BOE 211 / 3310. |                          |
|-----------------|--------------------------|
| 暗号化:            | WEP 🗸                    |
| 802.1X2200      |                          |
| 22#F:           | ○ オープンシステム ○ 共有キー ● 自動   |
| 暗号キーの長さ         | 64bit 🗸                  |
| 暗号キーのフォーマット:    | 16進数(Hex)で設定(半角英数10文字) 🗸 |
| 暗号主ー・           |                          |

#### 再読み込み保存適用

● 暗号化

- : WEPの認証方式を選択します。
- 802.X 認証 : チェックを入れると IEEE 802.X の設定項目が表示されます。※
- 認証

・共有キー

• 64bit

• 128bit

- ・オープンシステム : オープンシステム (Open System) 認証を行います。
  - : 共有キー(Shared Key)認証を行います。

: 認証方式を選択します。

- ・自動
   : 接続相手に応じて、オープンシステム(Open System)認証か共 有キー(Shared Key)認証のどちらか片方を行います。
- 暗号化キーの長さ : 暗号化キーの長さを選択します。
  - : 文字列で5文字(半角英数字/記号)、16進数で10文字(半角0~9、半角a~f)の暗号キーを設定できます。
  - : 文字列で13文字(半角英数字/記号)、16進数で26文字(半角0~9、半角a~f)の暗号キーを設定できます。
- 暗号キーのフォーマット : 暗号キーの形式を選択します。
  - ・文字列(ASCII)で設定 : 暗号キーを文字列で設定します。
    - : 暗号キーを 16 進数で設定します。

暗号キー

: 暗号キーを設定します。「暗号キーの長さ」、「暗号キーのフォー マット」に合わせて任意の暗号キーを設定して下さい。

#### ※IEEE 802.X 設定画面

・16 進数(Hex)で設定

| 802.1X認証:          |                        |
|--------------------|------------------------|
| 認証:                | ◎ オープンシステム ◎ 共有キー ● 自動 |
| 暗号キーの長さ:           | 🖲 64bit 🔍 128bit       |
| RADIUSサーバーのIPアドレス: |                        |
| RADIUSサーバーのポート番号:  | 1812                   |
| RADIUSサーバーのパスワード:  |                        |

「詳細は、5.2.3.3 暗号モード WPA/WPA2/WPA-Mixed エンタープライズ (RADIUS 認証) (44 ページ)」を参照して下さい。

### 5.2.3.2 暗号モード WPA/WPA2/WPA-Mixed パーソナル(事前共有キー)

暗号化で「WPA」、「WPA2」、「WPA-Mixed」を選択し、認証モードで「パーソナル(事前共有キー)」を選択した場合の設定を行います。

| 設定を行うSSID:     | Rootアクセスポイント - +00000_3e1659 🗸          |
|----------------|-----------------------------------------|
| 暗号化:           | WPA-Mixed V                             |
| <b>認証モード</b> : | ○ エンターブライズ (RADIUS) ● パーソナル(事前共有<br>キー) |
| WPA暗号化方式:      |                                         |
| WPA2暗号化方式:     | TKIP Z AES                              |
| 事前共有キー フォーマット: | 文字列(ASCII) V                            |
| 事前共有十一:        | •••••                                   |
|                |                                         |
|                |                                         |
|                |                                         |
|                |                                         |
| 冉読             | か込め 保仔 週用                               |
|                |                                         |

● 暗号化

● WPA2 暗号化方式

• AES

・16 進数(Hex)で設定

- : WPA、WPA2、WPA-Mixed のいずれかを選択します。
- 認証モード : パーソナル(事前共有キー)を選択します。
- WPA 暗号化方式 : WPA の暗号化方式を選択します。

WPA2 の暗号化方式を選択します。

- ・TKIP : 一定時間毎にキーを更新し、通信の確認/認証を行いますので1つの暗号キーを長時間共有するWEPよりも安全な 通信を行うことが可能です。
  - : TKIP よりも高度な暗号を用います。
- 事前共有キー フォーマット : 事前共有キーの形式を選択します。
  - ・文字列(ASCII)で設定 : 暗号キーを文字列で設定します。
    - : 暗号キーを 16 進数で設定します。
- 事前共有キー
   :「事前共有キーフォーマット」に合わせて任意の共有キーを設定して下さい。

# 5.2.3.3 暗号モード WPA/WPA2/WPA-Mixed エンタープライズ (RADIUS 認証)

暗号化で「WPA」、「WPA2」、「WPA-Mixed」を選択し、認証モードで「エンタープライズ(RADIUS)」 を選択した場合の設定を行います。

| 設定を行うSSID:         | Rootアクセスポイント - +00000_3e1659 V          |
|--------------------|-----------------------------------------|
| 暗号化:               | WPA-Mixed V                             |
| 認証モード:             | ● エンタープライズ (RADIUS) ○ パーソナル(事前共有<br>キー) |
| WPA暗号化方式:          |                                         |
| WPA2暗号化方式:         |                                         |
| RADIUSサーバーのIPアドレス: |                                         |
| RADIUSサーバーのポート番号:  | 1812                                    |
| RADIUSサーバーのパスワード:  |                                         |
|                    |                                         |
|                    |                                         |
| 再読み                | り込み 保存 適用                               |
|                    |                                         |

- RADIUS サーバーの IP アドレス : RADIUS サーバーの IP アドレスを設定して下さい。
- RADIUS サーバーのポート番号 : RADIUS サーバーのポート番号を設定して下さい。
- RADIUS サーバーのパスワード : RADIUS サーバーのパスワードを設定して下さい。

# 5.2.4 アクセス制御設定

無線 LAN のアクセス制御設定を行います。

左のメニューリストから「無線 LAN」→「Wireless\_2.4G」→「アクセス制御」を選択します。

|               | 無線LANアクセス制御設定 - 無線LAN2       |
|---------------|------------------------------|
| 状態表示          |                              |
| 動作モード         | 無線LANアクセス制御モード: 無効化 ✓        |
|               | MAC/FDX: < owner-no-iPhone V |
| - AN SO       | コメント:                        |
| Wireless_5G   | MACアドレス登録リスト:                |
| 基本設定          | MACアドレス コンシト 選択              |
| 拡張設定          | 選択したエントリを削除<br>全て削除<br>適用    |
| <u>セキュリティ</u> |                              |
| <u>アクセス制御</u> |                              |

 無線 LAN アクセス制御モード : 無線 LAN クライアントの MAC アドレスによるアクセス 制御モードを選択します。

- : MAC アドレスによるアクセス制御を行いません。
- ・アクセス許可リスト
   : 無線 LAN 接続を許可する MAC アドレスを登録します。
   登録されていない MAC アドレスからの無線 LAN 接続を 拒否します。
   ・アクセス拒否リスト
   : 無線 LAN 接続を拒否する MAC アドレスを登録します。
  - リスト : 無線 LAN 接続を拒否する MAC アドレスを登録します。 登録されていない MAC アドレスからの無線 LAN 接続を 許可します。
    - : アクセス制御を行う MAC アドレスを設定します。

コメント : 登録する MAC アドレスに関する情報を設定します。
 (任意)

【設定】

• 無効化

● MAC アドレス

「無線 LAN アクセス制御モード」を選択し、MAC アドレス、コメント入力後、[リストへ登録・ 設定保存]ボタンをクリックすると、「MAC アドレス登録リスト」へ登録されます。 [適用]ボタンをクリックし、再起動後に設定が反映されます。

| 無線LANアクセス制御モード:     アクセス許可リスト ▼       MACアドレス:     522ca4     < owner-no-iPhone ▼       コメント:     test     リストへ登録・設定保存     | 無線LANアクセス制御モー<br>MACアドレス:<br>コメント:      | F: アクゼス許可リスト ♥    |    |
|----------------------------------------------------------------------------------------------------|-----------------------------------------|-------------------|----|
| MACアドレス登録リスト:<br>MACアドレス コンント                                                                                              | MACアドレス登録リスト:<br>MACアドレス<br>選択 52:2c:a4 | च्छा<br>test      | 盆沢 |
| <ul> <li>         選択したエントリを削除         全て削除         通用         </li> <li>         端末名:<br/>クリッ:<br/>を設定         </li> </ul> | <sup> </sup>                            | <u>全</u> て削除 〕 週用 |    |

#### 6 NAT

本機のNAT 設定(ルーターモード時)を行います。

#### 6.1 DMZ 設定

WAN(インターネット)側から本機のWAN 側 IP アドレス宛の接続要求を、本機 LAN 側の特定 IP ア ドレス宛へ転送する設定を行います。

左のメニューリストから「NAT」→「DMZ 設定」を選択します。

| 状態表示                                                                | DMZ設定                       |  |  |  |
|---------------------------------------------------------------------|-----------------------------|--|--|--|
| 動作モード<br>IP設定<br>V無線LAN                                             | DMZを有効こする<br>DMZホストのIPアドレス: |  |  |  |
| <ul> <li>Wireless_5G</li> <li>Wireless_2.4G</li> <li>NAT</li> </ul> | 再読み込み」設定保存」適用               |  |  |  |
| <u>DMZ設定</u>                                                        |                             |  |  |  |
| <u>ボートフォワーディン</u><br>グ設定<br>・ファイアウォール                               |                             |  |  |  |

● DMZ を有効にする : DMZ ホストを有効にする場合にチェックを入れます。

• DMZ ホストの IP アドレス : 本機の LAN 側の転送先 IP アドレスを入力します。

【設定】

「DMZ を有効にする」にチェックを入れ、IP アドレス入力後、〔適用〕ボタンをクリックすると、 再起動後に設定が反映されます。

※登録できる IP アドレスは一つのみです。

| DN                           | IZ設定               |       |
|------------------------------|--------------------|-------|
| ■ DMZを有効にする<br>DMZホストのIPアドレス | ठ<br>र : 192.168.1 | 50.10 |
| 再読み込み                        | 設定保存               | 適用    |

# 6.2 ポートフォワーディング設定

WAN(インターネット)側から本機のWAN側IPアドレス・ポート宛の接続要求を、特定のLAN側 IP アドレス・ポートへ転送するための設定を行います。

左のメニューリストから「NAT」→「ポートフォワーディング設定」を選択します。

| 状態表示                                                                                                    | ポートフォワーディング設定                                                                                                    |
|----------------------------------------------------------------------------------------------------|----------------------------------------------------------------------------------------------------|
| ● 動作モード<br>● IP設定<br>● XiskLAN<br>● Wireless_5G<br>● Wireless_2.4G<br>● NAT<br>DMZ設定<br>ボートフォワーディン<br>グ設定 | □ ポートフォワーディングを有効にする<br>IPアドレス:<br>プロトコル: TCP+UDP ∨<br>パブリックボート範<br>囲:<br>コズ/ホートボート<br>範囲:<br>コズ/ホー:<br>リストへ登録・設定保存 |
| ーファイアウォール<br>ーシステム管理<br>再起動<br>リセット<br>ログアウト                                                              | ボートフォワーディング登録リスト:<br>転送先IPアドレ<br>ス<br>ガロトコル<br>ガフリックボー<br>ド照面<br>ブライベート<br>ボート報面<br>コンノ<br>滋沢<br>遠用<br>遠用          |

- IP アドレス
- プロトコル
  - ・両方
  - TCP
  - UDP
- パブリックポート範囲
- プライベートポート範囲
- コメント

- ポートフォワーディングを有効にする : ポートフォワーディングを有効にする場合にチェッ クを入れます。
  - : 本機の LAN 側の転送先 IP アドレスを入力します。
  - : プロトコルを選択します。
  - : TCP と UDP の両方を対象とします。
  - : **TCP** を対象とします。
    - : UDP を対象とします。
    - : 本機の WAN 側宛のポート番号を入力します。※
    - : 本機の LAN 側宛のポート番号を入力します。 🔆
    - : 登録するエントリに対する情報を入力します。(任意)

#### 【設定】

「ポートフォワーディングを有効にする」にチェックを入れ、必要情報を入力後に〔リストへ登録・ 設定保存〕ボタンをクリックすると、登録リストに追加されます。 〔適用〕ボタンをクリックし、再起動後に設定が反映されます。

| <b>☑</b> ぱートフォワ・ | ーディングを有効にする                         | ≫単一の | ポート釆早なョ               | 宇宙するも   | 且 <b>厶</b> 七         | :±1-   | ा च |
|------------------|-------------------------------------|------|-----------------------|---------|----------------------|--------|-----|
| IPアドレス:          | 192.168.150.5                       |      | い「面方で良                |         | 勿口、江                 | -71 (C |     |
| プロトコル            | TCP+UDP V                           | 値を人  | カして下さい。               |         |                      |        |     |
| バブリックボート範<br>囲:  | 8080 -8080                          |      |                       |         |                      |        |     |
| プライベートポート<br>範囲: | 80 - 80                             |      |                       |         |                      |        |     |
|                  | test<br>リストへ登録・設定保存                 |      |                       |         |                      |        |     |
|                  |                                     |      | ポートフォワーディング           | 登録リスト:  |                      |        |     |
| ポートフォワーディング量     | 登録リスト:                              |      | 転送先ルアドレプロトコル          | パブリックボー | プライベート               | -1.3CE | 選択  |
| 転送先IPアドレ プロトコルス  | バブリックボー ブライベート<br>ト範囲 ボート範囲 コンノト 選択 |      | 192.168.150.5 TCP+UDF | 8080    | ホー <b>ト</b> 車利<br>80 | test   |     |
| 選択したエン           | りを削除 全て削除 適用                        |      | 選択したエン                | りを削除 全  | こで削除 道               | i用     |     |

# 7 詳細設定 - ファイアウォール設定

本機のファイアウォールの設定を行います。

#### 7.1 ポートフィルタリング

本機の LAN 側から WAN (インターネット) 側方向の特定の通信 (プロトコル/ポート番号)を遮断す るためのポートフィルタリング設定を行います。

左のメニューリストから「ファイアウォール」→「ポートフィルタリング」を選択します。

| 状態表示             | ポートフィル             | レタリング設定          |  |  |  |
|------------------|--------------------|------------------|--|--|--|
| 動作モード            | □ ボートフィルタリングを有効にする |                  |  |  |  |
| PIP設定            | ポート範囲: -           | プロトコル: TCP+UDP V |  |  |  |
| 無線LAN            | コメント:リストへ登録・影      | 没定保存             |  |  |  |
| NAT              | フィルタリング登録リスト:      |                  |  |  |  |
| マファイアウォール        | ポート範囲              | プロトコル コンシト 選択    |  |  |  |
| ボートフィルタリング       |                    |                  |  |  |  |
| <u>IPフィルタリング</u> | 選択したエントリオ          | を削除 全て削除 適用      |  |  |  |
| MACフィルタリング       |                    |                  |  |  |  |
| URLフィルタリング       |                    |                  |  |  |  |
| システム管理           |                    |                  |  |  |  |

- ポートフィルタリングを有効にする
- ポート範囲
- プロトコル
  - ・両方
  - $\boldsymbol{\cdot} \operatorname{TCP}$
  - UDP
- コメント

- : ポートフィルタリングを有効にする場合にチェックを入 れます。
  - :制限対象とするポート番号の範囲を入力します。
  - :プロトコルを選択します。
- : TCP と UDP の両方を対象とします。
- : TCP を対象とします。
  - : UDP を対象とします。
  - :登録するエントリに対する情報を入力します。(任意)

#### 【設定】

「ポートフィルタリングを有効にする」にチェックを入れ、必要情報を入力後に〔リストへ登録・設 定保存〕ボタンをクリックすると、登録リストに追加されます。 〔適用〕ボタンをクリックし、再起動後に設定が反映されます。

| ポートフィルタリング設定                                                                                                    |               |              |       |    |
|----------------------------------------------------------------------------------------------------|---------------|--------------|-------|----|
| <ul> <li>✓ K-トフィルタリングを有効にする</li> <li>ボート範囲:6000 ブロトコル: TCP+UDP ✓</li> <li>コメント:[test リストへ登録・設定保存]</li> <li>フィルタリング登録リスト:</li> <li>ボート範囲 ブロトコル コペント 滋沢</li> <li>選択したエントリを削除 全て削除 適用</li> </ul> |               |              |       |    |
|                                                                                                    | フィルタリング登録リスト: |              |       |    |
|                                                                                                    | ポート範囲         | プロトコル        | 1-240 | 選択 |
|                                                                                                    | 6000-7000     | TCP+UDP      | test  |    |
|                                                                                                    | 違択した          | エントリを削除 全て削除 | 余 適用  |    |

# 7.2 IP フィルタリング設定

本機の LAN 側の特定 IP アドレスから、WAN (インターネット) 側方向の通信を遮断するための IP フィルタリング設定を行います。

左のメニューリストから「ファイアウォール」→「IP フィルタリング」を選択します。

| 状態表示                                  | IPフ <sub>イ</sub>                                      | ルタリング                                   | ブ設定         |    |
|---------------------------------------|-------------------------------------------------------|-----------------------------------------|-------------|----|
| 動作モード<br>IP設定                         | <ul> <li>IPフィルタリングを有効に</li> <li>送信元IPアドレス:</li> </ul> | こする<br>プロトコ                             | ル:TCP+UDP 🗸 |    |
| 無線LAN                                 |                                                       | 登録·設定保存                                 | ]           |    |
| ▼ファイアウォール                             | フィルタリング登録リスト:                                         | And And And And And And And And And And |             |    |
| <u>ポートフィルタリング</u>                     | 透信元中アドレス                                              | JULAN                                   |             | 進沢 |
| <u>IPフィルタリンク</u><br><u>MACフィルタリング</u> | 選択した1                                                 | ントリを削除                                  | 全て削除 適用     |    |
| <u>URLフィルタリング</u>                     |                                                       |                                         |             |    |
| システム管理                                |                                                       |                                         |             |    |

- 送信元 IP アドレス
- プロトコル
  - ・両方
  - TCP
  - UDP

• コメント

- IP フィルタリングを有効にする : IP フィルタリングを有効にする場合にチェックを入れます。
  - : 制限対象とする本機のLAN 側の IP アドレスを入力します。
  - : プロトコルを選択します。
  - : TCP と UDP の両方を対象とします。
  - : **TCP** を対象とします。
  - : UDP を対象とします。
  - : 登録するエントリに対する情報を入力します。(任意)

【設定】

「IP フィルタリングを有効にする」にチェックを入れ、必要情報を入力後に〔リストへ登録・設定保 存〕ボタンをクリックすると、登録リストに追加されます。

| し適用し | ホタ: | ノをク | リック | Ľ, | 冉起動後に設定が反映 | されます。 |
|------|-----|-----|-----|----|------------|-------|
|      |     |     |     |    |            |       |

| IPノイルタリンク設定                                                                                                    |                               |       |    |    |
|----------------------------------------------------------------------------------------------------|-------------------------------|-------|----|----|
| <ul> <li>✓ IPフィルタリングを有効にする</li> <li>送信元IPアドレス: 192.168.150.11</li> <li>プロトコル: TCP+UDP ▼</li> <li>コメント: test</li> <li>リストへ登録・設定保存</li> </ul> |                               |       |    |    |
| フィルタリング登録リスト:<br>送信元Pアドレス ブロトコル コンクト 灌訳                                                                                                    | -                             |       |    |    |
| 選択したエントリを削除<br>全て削除<br>道用                                                                                                    | •                             |       |    |    |
|                                                                                                    |                               |       |    |    |
|                                                                                                    | ノイルタリンク登録リスト                  | •     |    |    |
|                                                                                                    | フィルタリンク<br>登録リスト<br>送信元IPアドレス | プロトコル | 北江 | 選択 |

### 7.3 MAC フィルタリング設定

本機の LAN 側の特定の MAC アドレスから、WAN (インターネット) 側方向の通信を遮断するための、 MAC (アドレス) フィルタリング設定を行います。

左のメニューリストから「ファイアウォール」→「MAC フィルタリング」を選択します。

|                   | MAC7-          | (ルタリング 設定   |          |           |
|-------------------|----------------|-------------|----------|-----------|
| 状態表示              |                |             |          |           |
| 動作モード             | MACフィルタリングを有す  | 加しする        |          |           |
| PIP設定             | MACアドレス:       |             |          |           |
| 無線LAN             | コメント:          | リストへ登録・設定保存 |          |           |
| NAT               |                |             |          |           |
| マファイアウォール         | フィルタリング登録リスト:  |             |          |           |
| <u>ポートフィルタリング</u> | MAC7FUZ        | コント 選択      |          |           |
| IPフィルタリング         |                |             |          |           |
| MACフィルタリング        | 選択したエントリを削除 全て | 削除 適用       |          |           |
| URLフィルタリング        |                |             |          |           |
| システム管理            |                |             |          |           |
| ● MACアドレスス        | フィルタリングを有効にする  | : MAC フィルタ  | リングを有効に  | する場合にチェック |
| - · · ·           |                | を入れて下さい     | <b>،</b> |           |

- MAC アドレス
- コメント

- :通信を禁止する MAC アドレスを設定します。
- :登録するエントリに対する情報を入力します。 (任意)

#### 【設定】

「MAC フィルタリングを有効にする」にチェックを入れ、必要情報を入力後に〔リストへ登録・設 定保存〕ボタンをクリックすると、登録リストに追加されます。 〔適用〕ボタンをクリックし、再起動後に設定が反映されます。

| MA                             | Cフィルタリング 認       | 定  |      |          |                   |                        |
|--------------------------------|------------------|----|------|----------|-------------------|------------------------|
|                                | ブを有効にする          |    |      |          |                   |                        |
| MACアドレス: 0011223<br>コメント: test | 34455 リストへ登録・設定保 | 存  |      |          |                   |                        |
| フィルタリング登録リス                    |                  |    |      |          |                   |                        |
|                                |                  |    |      |          |                   |                        |
| MACPFUZ                        | <u>+</u> (X,⊏    | 選択 |      |          |                   |                        |
| 選択したエントリを削除                    | 全て削除 適用          |    |      |          | 1                 | L                      |
|                                |                  |    |      |          |                   |                        |
|                                |                  |    |      | フィルタリング登 | フィルタリング登録リスト:     | フィルタリング登録リスト:          |
|                                |                  |    |      | MAC      | MAC7FUX           | MACアドレス コント            |
|                                |                  |    |      | 00:11:2  | 00:11:22:33:44:55 | 00:11:22:33:44:55 test |
|                                |                  |    | 33   | 建現したエント  |                   |                        |
|                                |                  |    | ())) | NUILLZIN |                   |                        |

# 7.4 URL フィルタリング設定

特定の URL またはキーワードを含むサイトへの接続を拒否するための、URL フィルタリング設定を行

います。

左のメニューリストから「ファイアウォール」→「URL フィルタリング」を選択します。

|                   | URLフィルタリング設定                         |
|-------------------|--------------------------------------|
| 状態表示              |                                      |
| 動作モード             | <ul> <li>URLフィルタリングを有効にする</li> </ul> |
| PIP設定             | URLキーワード:                            |
| 無線LAN             | リストへ登録・設定保存                          |
| NAT               |                                      |
| マファイアウォール         | ロロフィルカに、片登録してい                       |
| ポートフィルタリング        | URLキーワード 選択                          |
| IPフィルタリング         | 選択したエントリを削除 全て削除 適用                  |
| MACフィルタリング        |                                      |
| <u>URLフィルタリング</u> |                                      |
| システム管理            |                                      |

- URL フィルタリングを有効にする : MAC フィルタリングを有効にする場合にチェックを 入れて下さい。
- URL キーワード
- : 拒否するキーワードを設定します。

【設定】

「URL フィルタリングを有効にする」にチェックを入れ、必要情報を入力後に[リストへ登録・設定 保存]をクリックすると、登録リストに追加されます。

| [適用] | ボタン | /をク | IJ | ックし | 再起動後に設定が反映されます | 0 |
|------|-----|-----|----|-----|----------------|---|
|      |     |     |    |     |                |   |

| URLフィルタリング設定                                                                         |                                                                                                    |
|--------------------------------------------------------------------------------------|----------------------------------------------------------------------------------------------------|
| <ul> <li>✓ URLフィルタリングを有効にする</li> <li>URLキーワード: vahoo</li> <li>リストへ登録・設定保存</li> </ul> |                                                                                                    |
| URLキーワード 選択                                                                          |                                                                                                    |
| 選択したエントリを削除 全て削除 <b>適用</b>                                                           | •                                                                                                    |
|                                                                                      | URLフィルタリング登録リスト:                                                                                                    |
|                                                                                      | キーワード 激却の                                                                                                    |
|                                                                                      | Active to a laboration of the second second |
|                                                                                      | yahoo                                                                                                    |

# 8 システム管理

本機のマネージメント(各種管理他)を行います。

#### 8.1 パスワード設定

本機の Web GUI ヘログオンする際のユーザー名 (ユーザーID)、パスワードを設定します。 左のメニューリストから「システム管理」→「ユーザー・パスワード設定」を選択します。

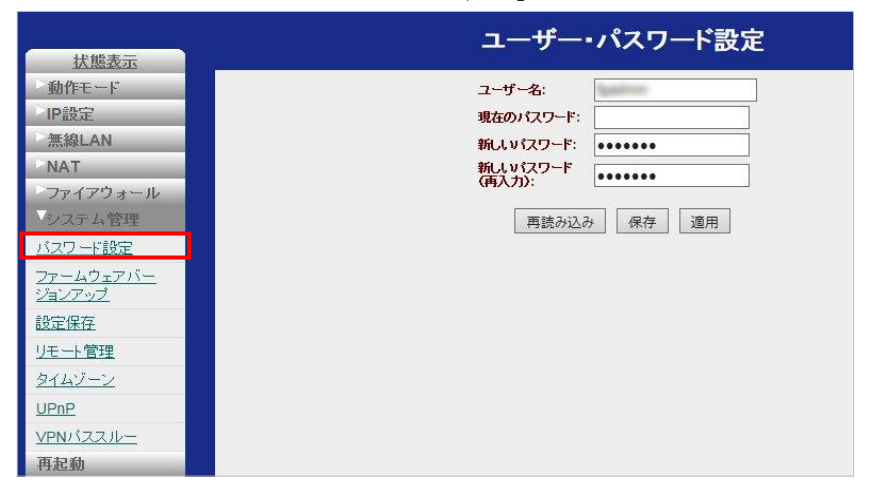

【注意】現在のパスワードを正しく入力されていない場合は、新しいパスワードは設定できません。

#### 8.2 ファームウェアバージョンアップ

本機のファームウェアの更新(バージョンアップ)を行います。

左のメニューリストから「システム管理」→「ファームウェアバージョンアップ」を選択します。

| 状態表示                        | ファームウェアバージョ     | ンアップ |
|-----------------------------|-----------------|------|
| 動作モード<br>IP設定               | ファイルを選択: 参      | 照    |
| 無線LAN                       | バージョンアップ開始 リセット |      |
| NAT<br>ファイアウォール<br>シノファム 祭理 |                 |      |
| バスワード設定                     |                 |      |
| ファームウェアバー<br>ジョンアップ         |                 |      |
| 設定保存                        |                 |      |
| <u>リモート管理</u>               |                 |      |
| UPnP                        |                 |      |
| VPN/ZZJU-                   |                 |      |
| 冉起動                         |                 |      |

[参照] ボタンをクリックし、更新用ファイルを選択した後、[バージョンアップ開始] ボタンを クリックします。

【注意】ファームウェアの更新中に本機の電源を切ったりケーブルを抜いたりしないで下さい。 また、更新は有線 LAN ポートから行って下さい。

#### 8.3 設定保存

本機の設定をファイルに保存する、あるいはファイルから設定を読み込むことができます。 左のメニューリストから「システム管理」→「設定保存」を選択します。

|                            | 設定保存・読        | み込み     |
|----------------------------|---------------|---------|
| <u> </u>                   |               |         |
| 動作モード                      | 設定をファイルに保存:保存 |         |
| IP設定                       | 設定をファイルから読み   | 参昭 詩汉   |
| 無線LAN                      | 1242:         | SP XIII |
| NAT                        |               |         |
| ファイアウォール                   |               |         |
| システム管理                     |               |         |
| バスワード設定                    |               |         |
| <u>ファームウェアバー</u><br>ジョンアップ |               |         |
| 設定保存                       |               |         |
| リモート管理                     |               |         |
| タイムゾーン                     |               |         |
| UPnP                       |               |         |
| VPN/ZZ/U-                  |               |         |
| 再起動                        |               |         |

- 設定をファイルに保存 : 〔保存〕ボタンをクリックすると、現在の本機の設定がファイ ルとして保存されます。
- 設定をファイルから読み込む : 選択した設定ファイルを読み込むことができます。

### 8.4 リモート管理

本機のリモート管理(本機のWAN 側から、本機のWebGUI へのアクセス許可)の設定を行います。 左のメニューリストから「システム管理」→「リモート管理」を選択します。

| +能表示                       | リモート管理                    |
|----------------------------|---------------------------|
| 动作モード                      | HTTP接続ポート: 80             |
| PIP設定                      | WAN側からWebサーバーへのアクセスを許可する: |
| 無線LAN                      |                           |
| NAI<br>ファイアウォール            | 再読み込みは保存し適用               |
| システム管理                     |                           |
| バスワード設定                    |                           |
| <u>ファームウェアバー</u><br>ジョンアップ |                           |
|                            |                           |
| <u>リモート管理</u>              |                           |
| <u>タイムゾーン</u>              |                           |
| UPnP                       |                           |
| VPN/JZJU-                  |                           |
| 用起動                        |                           |

- HTTP 接続ポート
- : 本機の WebGUI ヘブラウザからアクセスするポート番号 (本機の待ち受けポート番号)を設定します。
- WAN 側から Web サーバーへ : 本機の WAN 側から本機の WebGUI へのアクセスを許可 のアクセスを許可する する場合、「有効」を選択します。

#### 8.5 時刻情報・タイマー再起動設定

本機の時刻情報の設定とタイマー再起動の設定を行います。

左のメニューリストから「システム管理」→「タイムゾーン」を選択します。

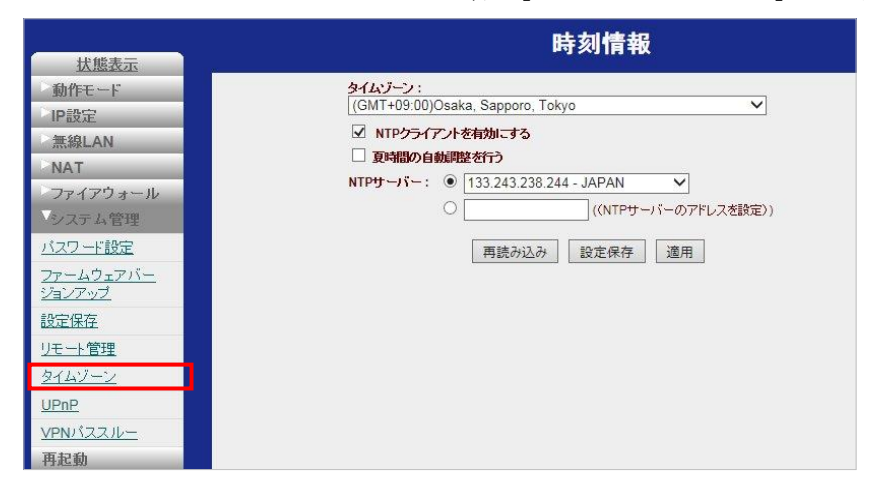

• タイムゾーン

- : 工場出荷値で (GMT+09:00)Osaka,Sapporo,Tokyo が選択さ れています。(通常、変更する必要はありません。)
- NTP クライアントを有効にする : NTP のクライアントを有効にする場合にチェックを入れて 下さい。
- 夏時間の自動調整を行う
- NTP サーバー

- : 夏時間の自動調整を行う場合にチェックを入れます。
- :参照する NTP サーバーを選択するか、NTP サーバーのアド レスを選択します。

#### 8.6 UPnP

本機の UPnP (ユニバーサルプラグアンドプレイ)の設定を行います。 左のメニューリストから「システム管理」→「UPnP」を選択します。

|                            | UPnP設定                         |
|----------------------------|--------------------------------|
| <u>状態表示</u>                |                                |
| 動作モード                      | UPnP <b>を有効・無効</b> ● 有如化 〇 無如化 |
| IP設定                       |                                |
| 無線LAN                      | 再読み込み保存 適用                     |
| NAT                        |                                |
| ファイアウォール                   |                                |
| システム管理                     |                                |
| バスワード設定                    |                                |
| <u>ファームウェアバー</u><br>ジョンアップ |                                |
| 設定保存                       |                                |
| <u>リモート管理</u>              |                                |
| タイムゾーン                     |                                |
| <u>UPnP</u>                |                                |
| VPN/JZZJU-                 |                                |
| <b>再</b> 起動                |                                |

● UPnP を有効・無効にする : UPnP 機能を利用する場合は「有効」を選択します。

本機の VPN パススルーの設定を行います。 左のメニューリストから「システム管理」→「VPN パススルー」を選択します。

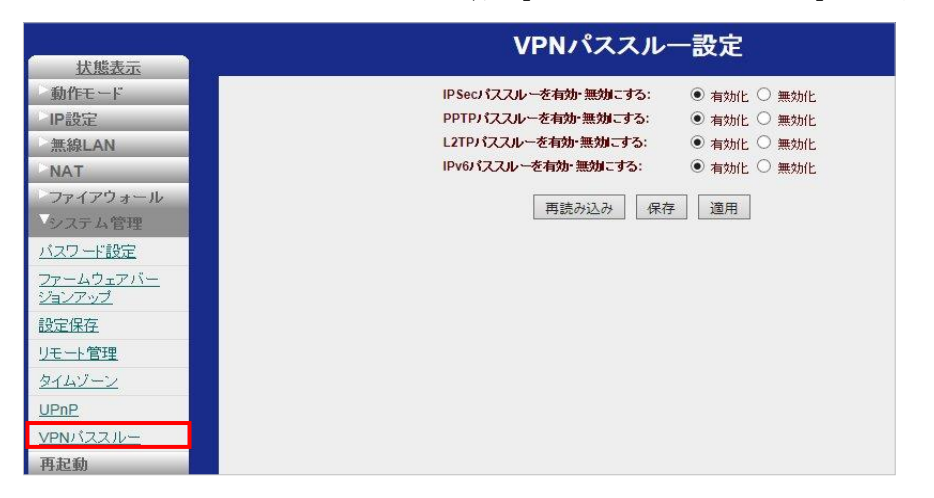

- IPsec パススルー
  - : IPsec パススルーを有効にする場合にチェックを入れます。
- PPTP パススルー PPTP パススルーを有効にする場合にチェックを入れます。 :
- L2TP パススルー : L2TP パススルーを有効にする場合にチェックを入れます。
- IPv6 パススルー : IPv6 パススルーを有効にする場合にチェックを入れます。

#### 9.1 再起動

本機の再起動を行います。 左のメニューリストから「再起動」を選択します。

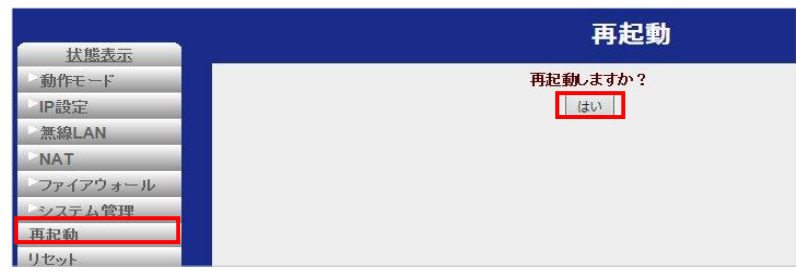

〔はい〕ボタンをクリックすると、本機が再起動します。

#### 9.2 リセット

本機のリセット(設定初期化)を行います。 左のメニューリストから「リセット」を選択します。

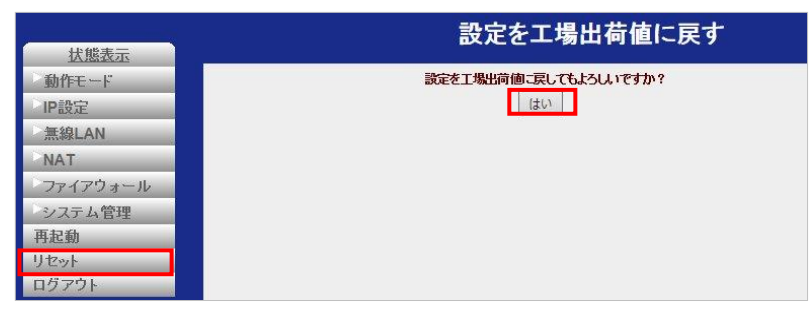

[はい] ボタンをクリックすると、本機の設定が全て工場出荷値に戻ります。 (自動的に本機の再起動が行われます。)

#### 9.3 ログアウト

本機のログアウトを行います。 左のメニューリストから「ログアウト」を選択します。

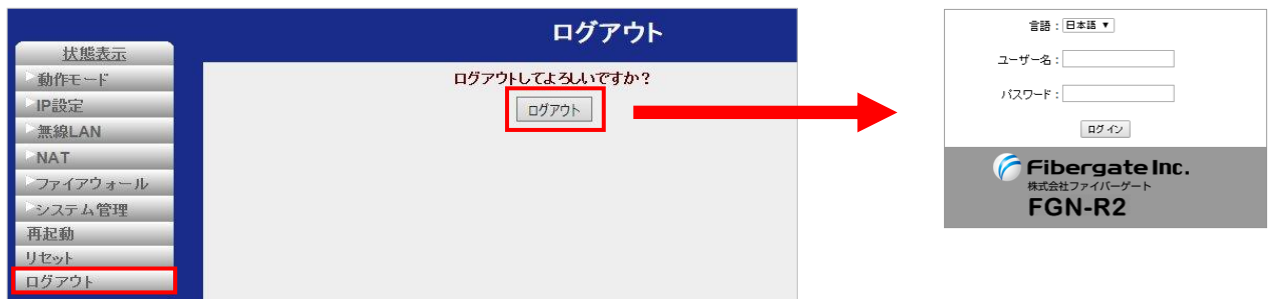

[ログアウト] ボタンをクリックすると、本機のログアウトを行います。 ユーザー名とパスワード入力画面が表示された時点で、ログアウトが完了しています。

# 10.1 初期值一覧

下記に各機能の初期値一覧を示します。

| 項目                | 初期値                                      |
|-------------------|------------------------------------------|
| 動作モード             | アクセスポイントモード                              |
| 無線 LAN 設定(50      | GHz/2.4GHz 共通)                           |
| 無線 LAN 機能         | 有効                                       |
| チャンネル番号           | Auto                                     |
| ブロードキャスト SSID     | 有効                                       |
| 帯域(伝送速度)          | Auto                                     |
| マルチ SSID 機能       | 無効                                       |
| RootSSID セキュリティ設定 | WPA-Mixed                                |
| 事前共有キー            | 12345678                                 |
| クライアント間通信遮断       | 無効                                       |
| RF 送信出力           | 100%                                     |
| 無線 LAN アクセス制御     | 無効                                       |
| 5G                | Hz                                       |
| SSID 周波数          | IEEE802.11a/n/ac                         |
| RootSSID          | +00000_5g_ ″各機器の LAN 側 MAC<br>アドレス下 6 桁″ |
| 2.40              | GHz                                      |
| SSID 周波数          | IEEE802.11b/g/n                          |
| RootSSID          | +00000_″各機器の LAN 側 MAC アド<br>レス下 6 桁″    |
| IP 設定(アクセスポイン)    | -/ルーターモード共通)                             |
| サブネットマスク          | 255.255.255.0                            |
| デフォルトゲートウェイ       | 192.168.150.1                            |
| IP 設定(アクセス        |                                          |
| IP アドレス           | 192.168.150.100                          |
| IP 設定(ルー          | -ターモード)                                  |
| IP アドレス           | 192.168.150.1                            |
| DHCP サーバー機能       | 有効                                       |
| <br>付与 IP アドレス範囲  | 先頭:192.168.150.101<br>終了:192.168.150.150 |
| リース期限             | 480 分                                    |

| 項目            | 初期値                      |  |  |
|---------------|--------------------------|--|--|
|               | FGN-R2_″各機器の LAN 側 MAC ア |  |  |
| トメイン名         | ドレス下 6 桁″                |  |  |
| WAN           |                          |  |  |
| WAN 側接続モード    | DHCP                     |  |  |
| MTU           | 1500                     |  |  |
| DNS           | 自動取得                     |  |  |
| IGMP プロキシ機能   | 有効                       |  |  |
| UPnP 機能       | 有効                       |  |  |
| IPsec パススルー機能 | 有効                       |  |  |
| PPTP パススルー機能  | 有効                       |  |  |
| L2TP パススルー機能  | 有効                       |  |  |
| IPv6 パススルー機能  | 有効                       |  |  |
| ファイアウォール      |                          |  |  |
| ポートフィルタリング    | 無効                       |  |  |
| IP フィルタリング    | 無効                       |  |  |
| MAC フィルタリング   | 無効                       |  |  |
| URL フィルタリング   | 無効                       |  |  |
| システィ          | <br>ム管理                  |  |  |
| NTP クライアント機能  | 有効                       |  |  |

# 10.2 製品仕様

● ハードウェア仕様

| 項目                  | 仕様                                                                         | 備考                       |
|---------------------|----------------------------------------------------------------------------|--------------------------|
| スイッチ                | 電源スイッチ、リセットボタン                                                             |                          |
| LED                 | Power/Status                                                               | 緑色                       |
|                     | WAN                                                                        | 緑色/橙色                    |
|                     | LAN                                                                        | 緑色/橙色                    |
|                     | 2.4G                                                                       | 緑色                       |
|                     | 5G                                                                         | 緑色                       |
| イーサネット              | 10BASE-T/100BASE-TX/1000BASE-T (RJ-45) ×1ポート                               |                          |
| (前面 LAIN)<br>イーサネット | Auto MDI/MDI'A<br>10BASE-T/100BASE-TX/1000BASE-T (BJ-45) $\times 1 \ \%$ b |                          |
| (背面 WAN)            | Auto MDI/MDI-X                                                             |                          |
| 無線 LAN              | IEEE802.11 a/b/g/n/ac                                                      |                          |
| 電源                  | AC100V、50/60Hz、 AC ケーブル端子×2                                                | 電 源 ケーブ ル<br>VVF1.6×2C利用 |
| 外形サイズ               | 本体:約42.20 (W) ×69.00 (H) ×42.00 (D) mm                                     |                          |
| 消費電力                | 約 5.2W (最大值:約 5.7W)                                                        |                          |
| 動作環境                | 温度 0~40℃、湿度 10~90%                                                         | 結露なきこと                   |
| 保存環境                | 温度 -20~70℃、湿度 5~95%                                                        | 結露なきこと                   |

### ● 無線 LAN 仕様

| 項目       | 仕様                                                                                                   | 備考 |
|----------|----------------------------------------------------------------------------------------------------|----|
| 対応規格     | IEEE802.11 a/b/g/n/ac                                                                                |    |
| 対応チャンネル  | 2.4GHz 帯:1~13ch<br>5GGHz 帯:36、40、44、48、52、56、60、64、100、104、<br>108、112、116、120、124、128、132、136、140ch |    |
| 対応周波数    | 2.4GHz 帯、5GHz 帯(W52/W53/W56)                                                                         |    |
| 伝送速度     | IEEE802.11b: 最大 11Mbps                                                                               |    |
|          | IEEE802.11g: 最大 54Mbps                                                                               |    |
|          | IEEE802.11a: 最大 54Mbps                                                                               |    |
|          | IEEE802.11n: 最大 150Mbps                                                                              |    |
|          | IEEE802.11ac:最大 433Mbps                                                                              |    |
| 伝送方式     | IEEE802.11b : DSSS 方式(直接拡散型スペクトラム拡散)                                                                 |    |
|          | IEEE802.11g/n/a/ac:OFDM 方式(直交周波数分割多重変調)                                                              |    |
| アンテナ     | 2.4GHz 帯内蔵アンテナ、5GHz 帯内蔵アンテナ×各1個                                                                      |    |
| マルチ SSID | 最大 10 個                                                                                              |    |
| 動作モード    | インフラストラクチャ                                                                                           |    |

| 項目     | 仕様                         | 備考       |
|--------|----------------------------|----------|
| セキュリティ | WEP (キー長: 64bit/128bit)    |          |
|        | WPA/WPA2-PSK (AES)         |          |
|        | WPA/WPA2-Mixed (TKIP/AES)  |          |
|        | クライアント間通信遮断                |          |
|        | 無線 LAN アクセス制御(MAC アドレスベース) | ルーターモード時 |

# ● 有線 LAN 仕様

| 項目       | 仕様                                                    | 備考 |
|----------|-------------------------------------------------------|----|
| 対応規格     | IEEE802.3i (10BASE-T)                                 |    |
|          | IEEE802.3u (100BASE-TX)                               |    |
|          | IEEE802.3ab (1000BASE-T)                              |    |
| インターフェース | RJ-45 ポート×2 (背面側 WAN×1、前面側 LAN×1)                     |    |
| 伝送速度     | 10/100/1000Mbps<br>(Auto Negotiation 、Auto MDI/MDI-X) |    |

# ● ソフトウェア仕様

| 項目            | 仕様                                | 備考       |
|---------------|-----------------------------------|----------|
| 動作モード         | アクセスポイントモード                       | ソフトウェア切替 |
|               | ルーターモード                           |          |
| WAN 設定        | 固定 IP 設定(手動設定)                    | ルーターモード時 |
|               | IP アドレス設定(DHCP クライアント)            | ルーターモード時 |
|               | PPPoE クライアント設定                    | ルーターモード時 |
| LAN 設定        | 固定 IP アドレス                        | ルーターモード時 |
|               | DHCP サーバー/クライアント                  | 無効/有効 切替 |
| IP アドレス変換     | NAPT (IPマスカレード)                   | ルーターモード時 |
| ファイアウォール      | DMZ ホスト                           | ルーターモード時 |
|               | ポートフォワード                          | ルーターモード時 |
|               | ポートフィルタリング                        | ルーターモード時 |
|               | IP フィルタリング                        | ルーターモード時 |
|               | MAC フィルタリング                       | ルーターモード時 |
|               | URL フィルタリング                       | ルーターモード時 |
| IPv6 対応       | IPv6 パススルー                        | ルーターモード時 |
| <b>VPN</b> 対応 | IPsec パススルー、PPTP パススルー、L2TP パススルー | ルーターモード時 |
| コンフィグ管理       | 保存、読み込み、初期化                       |          |
| 設定インターフェース    | Web GUI(ブラウザ)                     |          |

### ● その他 (ラベル関係)

| 項目    | 仕様     | 備考                                                       |
|-------|--------|----------------------------------------------------------|
| リアパネル | 製品名ラベル | 製品名<br>販売元<br>S/N<br>MAC (BSSID)<br>認証ロゴ<br>(TELEC、VCCI) |

#### 10.3 トラブルシューティング/Q&A 集

- Q. 電源が入らない。(本機前面のスイッチを ON にしても「Power/Status」が点灯しない。)
- A. 本機背面の電源ケーブル(VVF ケーブル)の接続を確認して下さい。 →本機購入先へお問合せ下さい。
- Q. 本機の WebGUI にアクセスできない。
- A. PC 等の端末と本機前面の「LAN」ポートが、LAN ケーブル(RJ45) で正しく接続されているか 確認して下さい。(本機前面の「LAN」LED が点灯していることを確認して下さい。)
  - PC 等の端末の IP アドレスを「192.168.150.2 等」(192.168.150.100 以外で他の機器と衝突しない 値) へ固定設定して下さい※。)

※工場出荷状態では、APモードのため本機はPC等に対してIPアドレスを自動的に付与しません。 (DHCPサーバー機能が無効の状態になっています。)

- Q. 本機を介して、インターネットへ接続できない。
- A. 本機前面の「WAN」LED が点灯しているか確認して下さい。 →点灯していない場合、本機購入先へお問合せ下さい。
  - PC 等の端末と本機前面の「LAN」ポートが、LAN ケーブル(RJ45) で正しく接続されているか 確認して下さい。(本機前面の「LAN」LED が点灯していることを確認して下さい。)
  - 端末の IP アドレスを固定している場合、他の機器と IP アドレスが重複していないか確認して下さい。
     また、端末の TCP/IP 設定の「デフォルトゲートウェイ」や「DNS」の設定値に誤りが無いか確認して下さい。
  - 端末の IP アドレスを自動取得に設定している場合、IP アドレスが正しく取得できているか確認して下さい。
    - ・本機の動作モードが「AP」の場合: →上流のルーターから IP アドレスが取得できているか確認して下さい。
    - ・本機の動作モードがルーターモードの場合:
       →本機から IP アドレスが取得できているか確認して下さい。
- Q. Wi-Fi 接続ができない。
- A. PC 等の端末側に設定した SSID やセキュリティ設定(WPA/WPA2 共有キーや WEP 暗号キー)が 本機の設定と合っているか確認して下さい。
  - PC 等の端末と本機の間に障害物がある場合、本機に近づけて再度お試し下さい。
  - 電子レンジやその他の無線機器が近くにある場合、それらの機器から離れて再度お試し下さい。
  - 本機の無線 LAN チャンネルを変更して、再度お試し下さい。 「(5.1.1 基本設定(5GHz)(28ページ)、(5.2.1 基本設定(2.4GHz)(37ページ)を参照して下さい。)

- Q. 接続可能な端末の台数は?
- A. 本機の無線 LAN アクセスポイント (マルチ SSID 含む)、本機前面の「LAN」ポート (端末を複数接続する場合は、別途 HUB が必要) あわせて 20 台前後を目安として下さい。 (実際の通信内容やインターネット回線の帯域等によって異なります。)
- Q. 無線 LAN の端末間の通信を禁止できますか?
- A.「クライアント間通信遮断」を有効にすることにより、本機の無線 LAN アクセスポイントに接続した無線 LAN の端末間の通信を禁止できます。
   「5.1.2 拡張設定(5GHz)(31ページ)、5.2.2 拡張設定(2.4GHz)(40ページ)」を参照して下さい。

株式会社ファイバーゲート

〒105-0012 東京都港区芝大門 2-10-12 KDX 芝大門ビル 2F

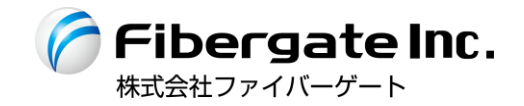